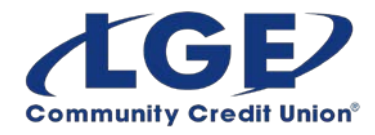

# **Online Banking User Guide**

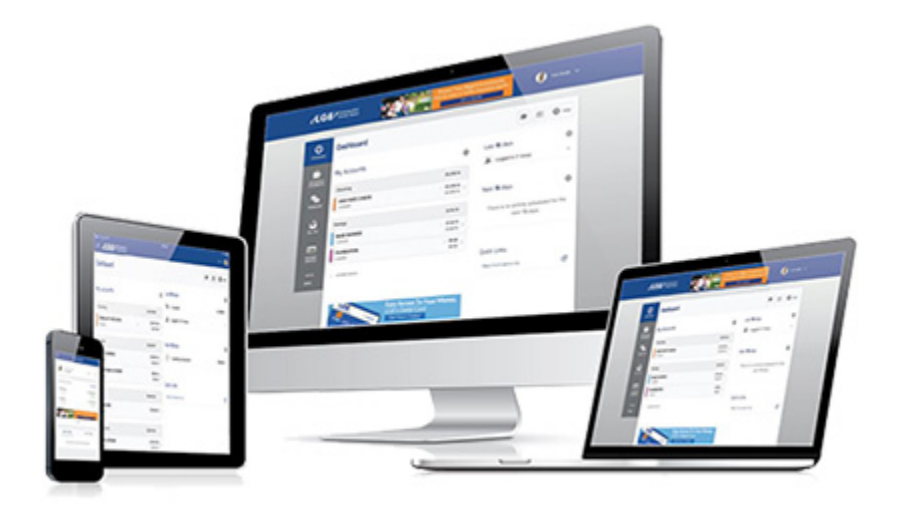

Everything you need to know about LGE Community Credit Union's Online Banking Experience

Learn more at lgeccu.org/digital-banking-conversion.html

#### Welcome.

LGE's digital banking experience offers the latest new features for all your devices! This is digital banking at its best, and will transform your experience into one that is smooth, quick and easy. Here are a few of the benefits:

- SMOOTH experience with the seamless integration of Bill Pay and Online Banking
- QUICK access to your statements and features from all devices
- EASY money transfer tools all in one place
- CONVENIENT management of your card accounts from all devices
- ENHANCED security tools as well as Apple TouchID/Android Fingerprint available

The purpose of this guide is to provide you with an overview of important details regarding the many features and improvements available, whether you are new to LGE or are one of our current valued members. Our digital banking experience delivers the same high level of service you've come to expect from LGE. Your understanding of this new technology is important to us, so we've taken steps to provide you with a comprehensive look at the features you're most likely to access along with some of the exciting additional functionality available.

#### **Table of Contents**

| New User Registration                            | 4  |
|--------------------------------------------------|----|
| First Time Login for Existing Users              | 8  |
| Settings                                         | 11 |
| Security                                         | 11 |
| Change Username and Password                     | 11 |
| Reset Security Questions                         | 11 |
| Widgets                                          | 12 |
| Contact                                          | 14 |
| Change addresses, phone numbers, email addresses | 14 |
| Set Up SMS Text Messages                         | 14 |
| Notifications                                    | 16 |
| Create Notification                              | 16 |
| Edit Notification                                | 21 |
| Delete or Turn Off Notifications                 | 21 |
| Accounts                                         | 21 |
| Rename Account and Select Account Color          | 21 |
| Add an External Account                          | 22 |
| Dashboard                                        | 24 |
| Available Balance                                | 26 |
| Pending Transactions                             | 27 |
| Loans                                            | 28 |
| Accounts and Statements                          | 29 |
| Transactions                                     | 29 |
| Download to Quicken/QuickBooks/Desktop           | 29 |

| Retrieve Member Number and MICR Number | 30 |
|----------------------------------------|----|
| Check Copy                             | 31 |
| Print Loan Coupons                     | 32 |
| Statements and Tax Forms               | 32 |
| Loan Due Dates                         | 33 |
| Transfers                              | 34 |
| Quick                                  | 34 |
| Delete a Recurring Transfer            | 37 |
| Scheduled                              | 38 |
| History                                | 40 |
| Bill Pay                               | 41 |
| Add a Payee                            | 41 |
| Delete a payee                         | 43 |
| Edit a Payee                           | 43 |
| Research a Payment                     | 44 |
| Account Services                       | 45 |
| Stop Payment                           | 45 |
| Order/Reorder Checks                   | 46 |
| Check Withdrawal                       | 47 |
| More                                   | 48 |
| Contact Center                         | 48 |
| Manage Cards                           | 49 |
| Additional Options                     | 50 |
| Block or Close Your Card               | 50 |
| Lost/Stolen/Misplaced/Damaged Card     | 51 |
| High Rate Checking                     | 53 |
| Investments                            | 54 |
| Courtesy Pay                           | 54 |
| Opt In/Out of Courtesy Pay             | 54 |
| Widget Options                         | 55 |
| Quick Links                            | 55 |
| View Debit/Credit Card Holds           | 56 |
| See Pending ACH                        | 56 |

## **New User Registration**

Click on **Register** to login new user.

| 10              | SE/           | Cor<br>Cre  | nmur<br>dit Ur | nity<br>nion  |   |
|-----------------|---------------|-------------|----------------|---------------|---|
| Online          | Bankir        | ng          |                |               |   |
| Üser I          | ame           |             | L              | ogin          |   |
| <u>Register</u> | <u>Mobile</u> | <u>Help</u> | LGE /          | <u>Assist</u> | 1 |
|                 |               |             |                |               |   |

Register as either an individual or business.

| Register for Online Banking Ac                                      | cess                                                              | Already have an account? |
|---------------------------------------------------------------------|-------------------------------------------------------------------|--------------------------|
| Individual                                                          | Business                                                          | Forgot Password? Log In  |
| Choose this if you are registering for<br>your individual accounts. | Choose this if you are registering for<br>your business accounts. | Need help?               |
| Register as an individual                                           | Register as a business                                            | Contact Us  Cocations    |

Check I Agree box for the disclosure. A PDF Access Confirmation will appear; enter the code provided within the PDF and click **Continue**.

| I Agree * PDF Access Confirmation Refere was need to make use one RDE documents | 0 |
|---------------------------------------------------------------------------------|---|
| 1. Open PDF 2. Copy the 5 character code into the text box below.               |   |
|                                                                                 |   |

Confirm identity by entering fields and click **Continue**.

| Register for O                                            | line Banking                                            | Acces         | s                               |                                                    |                            | App | blication Process                                                    |
|-----------------------------------------------------------|---------------------------------------------------------|---------------|---------------------------------|----------------------------------------------------|----------------------------|-----|----------------------------------------------------------------------|
|                                                           | inte Banking                                            | ,             |                                 |                                                    |                            | 0   | Confirm Your Identity                                                |
|                                                           |                                                         |               |                                 |                                                    |                            |     | Verify you have an account and that yo are the owner of the account. |
| Confirm Your Ident                                        | ity                                                     |               |                                 |                                                    |                            |     |                                                                      |
| he following information is<br>wner of the account. We ma | used to verify you have an<br>atch your answers against | our records   | h LGE Communi<br>and you must a | ty Credit Union and tha<br>Iswer all questions cor | t you are the<br>rectly to |     | Register                                                             |
| ontinue. You will be locked                               | out of the system after 3 in                            | nvalid attemp | ots.                            | and an queenane con                                |                            |     | Choose a username and generate a<br>temporary password.              |
| fember Number *                                           |                                                         |               | _                               |                                                    |                            |     | Authenticate                                                         |
|                                                           |                                                         |               |                                 |                                                    |                            |     | Provide your security information.                                   |
| ocial Security Number<br>SSN/TIN) *                       |                                                         |               | (No dash                        | s please)                                          |                            |     | Confirm Contract Information                                         |
|                                                           |                                                         |               |                                 |                                                    |                            |     | Confirm your email and phone number.                                 |
| ate Of Birth *                                            | Month ~                                                 | Day           | Yea                             | × .                                                |                            |     |                                                                      |
| in Code *                                                 |                                                         |               |                                 |                                                    |                            |     | Done                                                                 |
| ap 0000                                                   |                                                         |               |                                 |                                                    |                            |     | Start banking, saving, budgeting and<br>sharing.                     |
|                                                           |                                                         |               |                                 |                                                    |                            |     |                                                                      |
|                                                           |                                                         |               |                                 | Cancel                                             | Continue                   |     |                                                                      |

Choose a Username and select email address for temporary Password to be sent. Then click **Continue**.

| Register fo | r Online Banking Access                                                                            | Application Process Confirm Your Identity                                                                                                    |
|-------------|----------------------------------------------------------------------------------------------------|----------------------------------------------------------------------------------------------------|
| 🛓 Username  | Choose a new Username. It must be unique, between 6 and 20 characters in length, and alphanumeric. | Verify you have an account and that you<br>are the owner of the account.<br>Register<br>Choose a usemame and generate a<br>temporary password. |
|             | We will generate a temporary password for you. Where should we send it? EMAIL email@email.com      | Authenticate     Provide your security information     Confirm Contact Information     Confirm your email and phone number.                    |
|             | Other                                                                                              | Done<br>Start banking, saving, budgeting and<br>sharing.                                                                                       |
|             | Cancel Continue                                                                                    | Need help?                                                                                                    |

Enter temporary password in the box provided.

| Register for Online Banking Access                                                                                                    | Application Process Confirm Your Identity Verify you have an account and that you                                                    |
|----------------------------------------------------------------------------------------------------|----------------------------------------------------------------------------------------------------|
| Password Reset                                                                                                    | ere the owner of the sociount.                                                                                                    |
| If you are an existing home banking user and you have NOT received an email containing a temporary<br>password, please enter your current home banking password below.<br>If you are registering for the first time, It may take up to 5 minutes to receive your temporary password and it | Authenticate     Provide your security information.                                                                                  |
| will expire 2 hours after it has been sent. If you received your temporary password, please enter it below.                                                                                                    | Confirm Contact Information<br>Confirm your small and phone number                                                                   |
| Password                                                                                                    | O Done<br>Start banking, saving, budgeting and<br>starting<br>Cle Commonly Credit Union<br>(Trest find) Strotart on the being inform |
| Resend Password                                                                                                    | V X Tool for our Office Earling reasoned in<br>Need help?                                                                            |

Create and Confirm a new password. *Password must be at least eight (8) characters in length, must contain at least one (1) lowercase letter, at least one (1) uppercase letter and at least one (1) number.* Click **Continue**.

|                                                                                                    | Confirm Your Identity                                                 |
|----------------------------------------------------------------------------------------------------|-----------------------------------------------------------------------|
| Password Change                                                                                                    | Verify you have an account and that you are the owner of the account. |
| r assword onlange                                                                                                    | Register                                                              |
| Please set a new password to continue with the registration process. Your password must be at least eight               | Choose a username and generate a temporary password.                  |
| characters in length, contain at least one lowercase letter, at least one uppercase letter, and at least one<br>number. | Authenticate                                                          |
|                                                                                                    | Provide your security information.                                    |
| New Password                                                                                                    | Confirm Contact Information<br>Confirm your email and phone number.   |
|                                                                                                    | Done                                                                  |
|                                                                                                    | Start banking, saving, budgeting and sharing.                         |
| Confirm Password                                                                                                    |                                                                       |
|                                                                                                    | Need help?                                                            |
|                                                                                                    | Contact Us                                                            |
| Continue                                                                                                    | <b>Q</b> Locations                                                    |
|                                                                                                    | 🚱 Help                                                                |

Choose three (3) security questions to answer from the drop-down lists.

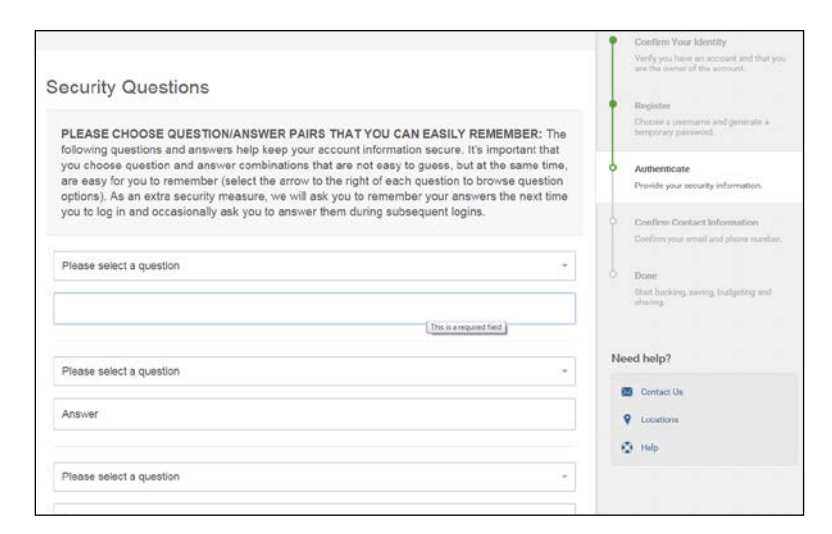

Confirm email address and phone number, then click Continue.

| Register for Online                         | e Banking Access |             | Ap    | plication Process                                                                                         |
|---------------------------------------------|------------------|-------------|-------|----------------------------------------------------------------------------------------------------|
| mail                                        | 1                |             | Ī     | Confirm Your Identity<br>Verify you have an account and that you<br>are the owner of the second.          |
| Phone Number                                | ] Home           |             |       | Register<br>Choose a upersume and generate a<br>temporary password.<br>Authenticate                       |
| Fime Zone<br>(UTC-05:00) Eastern Time (US & |                  |             |       | Printide year security information<br>Confirm Contact Information<br>Confirm your email and phone number. |
|                                             |                  | Cancel Cont | enuer | Bone<br>Start basking, using holystery and                                                                |

Click on Complete Profile, View Accounts or Customize Settings.

| Register for Online B                                      | anking Access                   |                                                                       | Application Process Confirm Your Identity                                                                              |
|------------------------------------------------------------|---------------------------------|-----------------------------------------------------------------------|----------------------------------------------------------------------------------------------------|
| Get                                                        | Started with Online Ban         | king                                                                  | Verify you have an account and that you<br>are the owner of the account.     Rogister     Concern common and memory of |
| Add your photo and other personal into<br>to your profile. | Vew your accounts and balances. | Customize your online banking<br>experience with your favorite theme. | Authenticate     Protide your security information.                                                                    |
| Complete Profile                                           | View Accounts                   | Customize Settings                                                    | Confirm Contact Information     Confirm your small and phone mardler.                                                  |
|                                                            |                                 |                                                                       | <ul> <li>Done<br/>Start banking, saving, budgeting and<br/>sharing.</li> </ul>                                         |

## **First Time Login for Existing Users**

From LGE's home page (<u>www.LGEccu.org</u>), enter Username in Login Box and click **Login**.

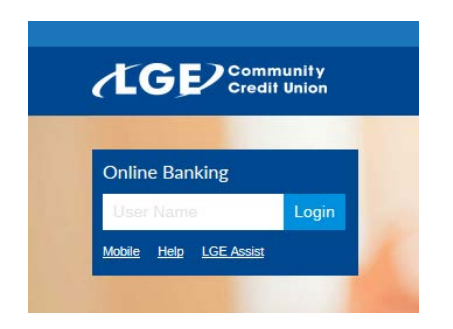

Enter your *existing* password and click Login.

| Confirm Your Monthly     Verifying from an execute and and the group and the group and the grou | Code of the code of the code   | assword Reset  Vetcore to your new online banking system! As an existing online banking user, you must enter your  assword  Attendicate  Confirm Control biology  Confirm Control biology  Confirm   | Assword Reset  Recore to your new colling banking system? As an existing online banking user, you must enter your  Resting online banking system? As an existing online banking user, you must enter your  Resting online banking banking to the second of the second of th  | Assword Reset  Vetcore to your new online backing system! As an existing online backing user, you must enter your  Assword  Attenticate  Double Cardie Monochard  Double Cardie Monochard  Double C  | Assword Reset Assword Reset As an existing online banking user, you must enter your Assword Assword As | Controls where the source of the source of      |
|----------------------------------------------------------------------------------------------------|----------------------------------------------------------------------------------------------------|----------------------------------------------------------------------------------------------------|----------------------------------------------------------------------------------------------------|----------------------------------------------------------------------------------------------------|----------------------------------------------------------------------------------------------------|----------------------------------------------------------------------------------------------------|
| Verby you fire an excernation and that you<br>we the low event the summary<br>we have a second the summary<br>extends<br>extends<br>e                                                                                                    | Password Reset  Weicone to your new online banking system As an existing online banking user, you must enter your  Session of Counter Session of Counter Session of   | Assword Reset  We come to your new online banking system! As an existing online banking user, you must enter your  assword  Attention  Contine to an use the time online banking assessed.  Contine to an use the time online banking assessed.  Con | Assword Reset Accore to your new online banking system? As an existing online banking user, you must enter your                                                                                                    | Additional and the series of the series of t | Attended  Attended  Attend | And the second second s    |
| Kinguisin     Contrast contents and generate a     Authenticate     Product as and generate a     Authenticate     Product as and generate     Contents Contents Meansation                                                                                                    | Assword Reset  Velcone to your new online banking system! As an existing online banking user, you must enter your  Authoritize  Authoritize  Counties counties and power e  Counties counties and power e  Counties coun  | assword Reset Wetcome to your new ooline banking system! As an existing online banking user, you must enter your assign online banking system?  Bassword  Curlene Curdee Education  Curlene Curdee Education  Curlene Curdee Education  Curlene Curdee Education  Curlene Curdee Education                                                                                                    | assword Reset  Accome to your new online banking system! As an existing online banking user, you must enter your  assword  Attendicate  Confirm Database for provide provide   | assword Reset Wetcome to your new ooline banking system! As an existing online banking user, you must enter your assword  All  Control  Description  Description  | Assword Reset  tetrane online banking system As an existing online banking user, you must enter your  service  service  Ligg In                                                                                                    | Inscore to your new online banking system As an existing online banking user, you must enter your  several  Inscore to your new online banking system As an existing online banking user, you must enter your  several  Inscore to your new online banking user to use the system As an existing online banking user. You must enter your  Inscore to your new online banking user to use the system As an existing online banking user. You must enter your  Inscore to your new online banking user. You must enter your  Inscore to your new online banking user. You must enter your  Inscore to your new online banking user. You must enter your  Inscore to your new online banking user. You must enter your  Inscore to your new online banking user. You must enter your  Inscore to your new online banking user. You must enter your  Inscore to your new online banking user. You must enter your  Inscore to your new online banking user. You must enter your  Inscore to your new online banking user. You must enter your  Inscore to your new online banking user. You must enter your  Inscore to your new online banking user. You must enter your  Inscore to your new online banking user. You must enter your  Inscore to your new online banking user. You must enter your  Inscore to your new online banking user. You must enter your new online banking user. You must enter your new online banking user. You must enter your new online banking user.  Inscore to your new online banking user. You must enter your new online banking user.  Inscore to your new online banking user. You must enter your new online banking user.  Inscore to your new online banking user. You must enter your new online banking user.  Inscore to your new online banking user. You must enter your new online banking user.  Inscore to your new online banking user. You must enter your new online banking user.  Inscore to your new online banking user. You must enter your new online banking user. You must enter your new online banking user. You must enter your new online banking user. You m     |
| Registrar     Consider sector protecte     Authenticate     Protect sector protected     Consider Sector Protected                                                                                                    | Veccome to your new online backing system! As an existing online backing user, you must enter your Veccome backing system! As an existing online backing user, you must enter your Veccome backing system? Veccome backing system? Veccome backing sy  | Welcome to your new colline banking system! As an existing online banking user, you must enter your xisting online banking password.         Register         Register           sstword         Authenticate         Provid your security information           Image: Provid your security information         Confirm (your security information)                                                                                                    | Regular     Confine banking system As an existing online banking user, you must enter your     Second      Second      Confine banking horizont     Confine banking horizont     Confine banking horizont                                                                                                    | Veccome to your new online banking system! As an existing online banking user, you must enter your substances a substance and substances of the substance and substances.                                                                                                    |                                                                                                    |                                                                                                    |
| anking user, you must enter your                                                                                                    | Welcome to your new online banking system! As an existing online banking user, you must enter your              Chains a summarial at previous a            XXXXIDg online banking system! As an existing online banking user, you must enter your              Automation            *assword              Conting contract Momentan            *1              Conting contract Momentan                                                                                                    | Wetcome to your new online banking system! As an existing online banking user, you must enter your<br>sighting online banking password.         Choose a commentation of password of<br>Authenticate           #         Construction         Construction                                                                                                    | Alterdisate Automatical Automatical Automa | Veccome to your new online banking system! As an existing online banking user, you must enter your  assword  I Context common and pressive of  Context common and pressive of  Context common  | Netcome to your new online banking system! As an existing online banking user, you must enter your Sasting online banking bassacot.  Autoestoat  Autoestoat  Provide your evaluate of provide your  Conting to rescale of the evaluate  Log In                                                                                                    | Iscore to your new online banking system! As an existing online banking user, you must enter your  severat  Log In                                                                                                    |
| Authenticate Provide your recurity information Confirm Contrast Information                                                                                                    | Authenticate         Authenticate         Authenticate         Password         Conference and particular to formation           Image: Image: Image                                                                                      | Additing online bunking password         Authenticate           assword         Pointing online bunking password           // Image: Image:                                                                                               | Assting online banking password  Autoextoart Provate your recurly information  Autoextoart Provate your recurly information Content part and plane number Devel                                                                                                    | Additing online bunking passeod.  Additional additional addit                                                                                                    | Additing online banking passeord  Additional passeord  Additional passeo | atting online banking passeord.  several  Log In  Log In                                                                                                    |
| Automotive are curity information     Condem Conduct Information                                                                                                    | Password   Password  Continuous and policy and and policy and and  | assword  Automation  Automation  Automatio | assword  second Carbon Carbon Information  Contem Carbon Information  Contem Carbon Information  Devel                                                                                                    | assword  Automation  Automation  Automatio | assword  Automation  Automation  Automatio | Sword  Cashen Cardina Memory and  Log In  Log In                                                                                                    |
| Caseliere Contact Information                                                                                                    | Password Cadem Cantant Information Cadem Cantant Information Cadem particular and page variable.                                                                                                    | Contem Contact Information     Contem visual and plane runtion                                                                                                    | Sasterd     Condem Casted Momentar     Control Sasterd Momentar     Control Sasterd Momentar     Control Sasterd Momentar     Control Sasterd Momentar     Control Sasterd Momentar                                                                                                    | Contem Control Information     Contem Control Information     Contem Control Information     Contem control Information     Contem control Information     Contem control Information                                                                                                    | Section Coded Monoration Coden Coded Monoration Coden Coded Monoration Coded Section of the Coded Section of the   | Second Conduct Information Control Control Control Information Control Control Control Information Control Control Co     |
| Conferen Constant Information                                                                                                    | Contem Cardiad Information     Contemport and phone number                                                                                                    | Contem Content Information     Content your small and place runtion                                                                                                    | Continue Cardeat Monosotian     Continue menta and plane menta     Deaters     Deaters     Deater      | Continue Goardina Management     Continue Goardina Management     Continue Goardina Management     Continue Goardina Management     Continue Goardina Management     Continue Goardina Management     Continue Goardina Management                                                                                                    | Continue Context Measurement     Continue and and proceedings     Continue and and proceeding     Continue and and proceeding     Context and proceeding     Context and proceeding     Context and proceeding                                                                                                    | Continue Createst Monopolities     Control Transmission     Control Transmission     Control Transmission     Control Transmission     Control Transmission     Control Transmission     Control Transmission                                                                                                    |
|                                                                                                    |                                                                                                    |                                                                                                    | Committy or more the point review.                                                                                                    | Log In                                                                                                    | Log In                                                                                                    | Log In the formation of the second second se    |
|                                                                                                    |                                                                                                    |                                                                                                    | Deset                                                                                                    | Log In Devel                                                                                                    | Log In Decid                                                                                                    | Log In<br>there is a series to depend on the series of the series of the se |
| Doiel                                                                                                    |                                                                                                    | Doset                                                                                                    |                                                                                                    | LOO IN Transform functions and                                                                                                    | LOG IN Star factors, series, factorem and                                                                                                    | Log In Start breining, swing, budgeing and<br>sharing.                                                                                                    |
| Log In Start factoring, sixing, factgring and                                                                                                    | Description of the second second s                                                                                                    | 100 10                                                                                                    | Log In Start Section, serving, budgering and                                                                                                    | analysis of the second second s                                                                                                    |                                                                                                    |                                                                                                    |
|                                                                                                    | Log In Starting, siving, budgeting and<br>starting.                                                                                                    | Log III Start Starting, swing, fordgroup and starting.                                                                                                    |                                                                                                    |                                                                                                    |                                                                                                    |                                                                                                    |
|                                                                                                    | Log In States and strong strong stron | Log We Stationing wang Subject and                                                                                                    |                                                                                                    |                                                                                                    |                                                                                                    |                                                                                                    |
|                                                                                                    | Log In The formation of the state of the state of the sta | a <b>ang</b> ang ang ang ang ang ang ang ang ang ang                                                                                                    |                                                                                                    |                                                                                                    |                                                                                                    |                                                                                                    |
| Log In Transforming using b                                                                                                    |                                                                                                    | Doned                                                                                                    | Log In Start factory seeing to                                                                                                    | theory .                                                                                                    |                                                                                                    |                                                                                                    |

Choose three (3) security questions to answer from the drop-down lists.

| Log In to Online Banking                                                                                                    | Your Progress                                                                                                    |
|----------------------------------------------------------------------------------------------------|----------------------------------------------------------------------------------------------------|
| Security Questions                                                                                                    | Condiens Your Identity<br>Verify you have an account and that you<br>are the owner of the account.                                                                                               |
| PLEASE CHOOSE QUESTION/ANSWER PAIRS THAT YOU CAN EASILY REMEMBER: The<br>following questions and answers help keep your account information secure. It's important that<br>you choose question and answer combinations that are not easy to guess, but at the same<br>time, are easy for you to remember (select the arrow to the right of each question to browse<br>question options). As an extra security measure, we will ask you to remember your answers the<br>next time you to log in and occasionally ask you to answer them during subsequent logins. | Binguise     Characterise and generate a     characterise generation     Automotical     Provide your security information     Countern Context Hologramation     Countern Context Hologramation |
| Please select a question •                                                                                                    | Ouncef<br>Start bearing, swing, budgeting and<br>sharing                                                                                                    |
| Please select a question -                                                                                                    | Need help?                                                                                                    |
| Anser                                                                                                    | Contact Us     Contact Us     Contact Us                                                                                                    |
| Please select a guestion -                                                                                                    |                                                                                                    |
| Answer                                                                                                    |                                                                                                    |

Confirm email address and phone number, then click Continue.

| tepiscel for oritine           | Banking Access | Ap | plication Process                                                                                 |
|--------------------------------|----------------|----|---------------------------------------------------------------------------------------------------|
|                                |                | T  | Conflem Your Identity<br>Verify you have an account and that you<br>any the minus of the account. |
| hone Number                    |                | ł  | Register<br>Choose a username and generate a<br>temporary password.                               |
| ime Zone                       | Home           | 1  | Authenticate<br>Produces analysistemation                                                         |
| (UTC-05:00) Eastern Time (US & |                | •  | Confirm Contact Information<br>Confirm your small and phone number.                               |

Click on Complete Profile, View Accounts or Customize Settings.

| Get Started with Online Banking                                                                                                    |                                                                                         |                                                                      |                                                                                                    |
|----------------------------------------------------------------------------------------------------|-----------------------------------------------------------------------------------------|----------------------------------------------------------------------|----------------------------------------------------------------------------------------------------|
| Get Started with Online Banking                                                                                                    |                                                                                         |                                                                      | Confirm Your Identity<br>Verify you have not account and that you<br>are the event of the account. |
| Counce a uniformation     Counce a uniformation     Second Second S      | Get Started with Online Ban                                                             | king                                                                 | . Register                                                                                         |
|                                                                                                    |                                                                                         | 4                                                                    | Occupies a usernamie and generate a<br>temporary password.                                         |
| typur photo and other personal lefts Vew your accounts and balances. Outporting your online banking Authentitute to your profile. Proceedings of the personal left in the personal left in the persona | your photo and other personal info View your accounts and balances.<br>to your profile. | Customize your online banking<br>experience with your feronte theme. | Authenticate     Provide your security information                                                 |

Check I Agree box for the disclosure. A PDF Access Confirmation will appear; click to open the PDF, then enter the code provided within the PDF and click **Continue**.

|                    | Terms and Conditions                                                                                                    |                                                                                                    |
|--------------------|----------------------------------------------------------------------------------------------------|----------------------------------------------------------------------------------------------------|
| KERNER<br>INVERTOR | Please accept the terms and conditions below to continue logging in.           AWAYTING F1 SPECIFIC DISCLOSURE           Image:         Image: Image: Imag | Vages*      For Access Conformation      Independent unable sure you can upon that deconnerts.      Ourpoint the Mancher unable into the text loss below:      Ourpoint that deformation the text loss below:      Deformation |

## Subsequent Login for Existing Users (after initial login)

If device or username is not recognized, request a verification code which will be delivered via text, email or a phone call. Or click Questions, answer your security questions, and click Continue.

| Log In to                                  | Online Ba                                 | anking                            |                    |            |          |
|--------------------------------------------|-------------------------------------------|-----------------------------------|--------------------|------------|----------|
| Either we don't re                         | ecognize your use                         | ername or we don't reco           | gnize this device. |            |          |
| ⊥ Username                                 | samp                                      | leName                            |                    | Not Sample | Name?    |
|                                            | Text                                      | Questions                         | @<br>Email         | Call       |          |
| The verificat<br>Standard mess<br>Send Cod | ion code wit be se<br>laging rules apply. | nt to (***) ***.*163.             |                    |            |          |
| Don't recognia                             | ze this number?                           |                                   | /                  |            |          |
|                                            | Test.                                     | Questions                         | (Q)<br>Email       | Call       |          |
| Please answer                              | er the questions b                        | elow so we can verify yo<br>mame? | ur identity.       |            |          |
| What was yo                                | eur favorite childh                       | ood sport?                        |                    |            |          |
| Don't recogniz                             | e these questions?                        | Remember Me On This               | Device             |            |          |
|                                            |                                           |                                   |                    |            | Continue |

Enter Password and click Login.

| g In to Onli | ine Banking |                  | Need help?         |
|--------------|-------------|------------------|--------------------|
|              |             |                  | Contact Us         |
| Username     | SampleName  | Not SampleName?  | Locations     Help |
| Password     |             | Forgot Password? |                    |

## **Settings**

Change username, password, and reset security questions.

Select the drop-down menu at the top right of the page, and select **Settings**.

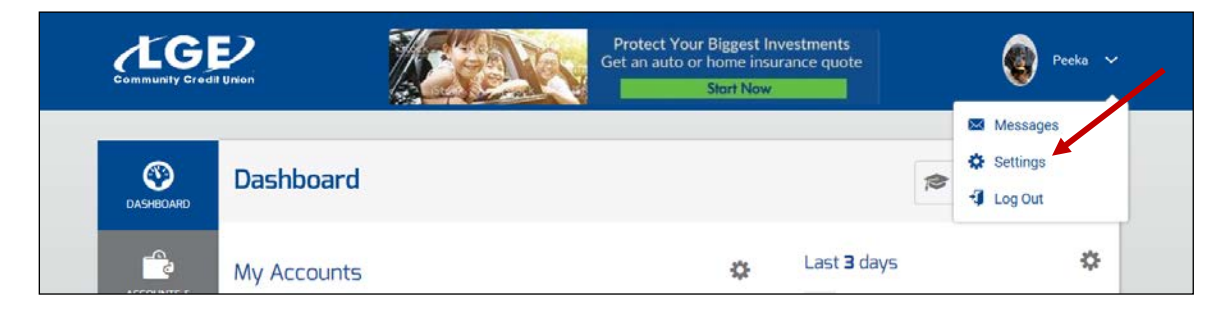

#### Security

#### **Change Username and Password**

In the Security Information section, select **Edit** to update information. Select **Save Changes** when finished.

| Settings                    |                                                  | 📚 🔠 🖉 Help |
|-----------------------------|--------------------------------------------------|------------|
| Profile Securit             | ty Themes Widgets Contact Notifications Accounts |            |
| S.6<br>Security Information | l.                                               |            |
| Usemame                     | SampleName                                       | Edit       |
| Password                    | ******* (not displayed for security reasons)     | Edit       |
| Two-Factor Authenti         | cation                                           |            |
| @ Email Code                | 1 email address on file                          | BWALLD     |

Note: Password must be at least eight (8) characters in length, must contain at least one (1) lowercase letter, at least one (1) uppercase letter and at least one (1) number.

#### **Reset Security Questions**

In the Two-Factor Authentication section, click on the Settings widget next to Security Questions.

|             | Two-Factor Authentication |                                    |   |         |    |
|-------------|---------------------------|------------------------------------|---|---------|----|
| COURTESYPAY | @ Email Code              | 3 email addresses on file          |   | ENABLED | \$ |
| MORE        | Code via SMS              | 1 SMS-enabled phone number on file | * | ENABLED | *  |
|             | Security Questions        | 3 questions configured             |   | ENABLED | *  |
|             | 📞 Code via Voice Call     | 3 phone numbers on file            |   | ENABLED | *  |

Reset security questions/answers and select **Done**.

| cib                |                                                                                                    |     |    |
|--------------------|----------------------------------------------------------------------------------------------------|-----|----|
| Security Questions | PLEASE CHOOSE QUESTION/ANSWER PAIRS THAT YOU CAN EASILY<br>REMEMBER: The following questions and answers help keep your account<br>information secure. It's important that you choose question and answer<br>combinations that are not easy to guess, but at the same time, are easy for you to<br>remember (select the arrow to the right of each question to browse question<br>options). As an extra security measure, we will ask you to remember your answers<br>the next time you to log in and occasionally ask you to answer them during<br>subsequent logins. | OFF | ON |
|                    | Select question 1 v                                                                                                    |     |    |
|                    | Answer                                                                                                    |     |    |
|                    | Select question 2 v                                                                                                    |     |    |
|                    | Answer                                                                                                    |     |    |
|                    | Select question 3 v                                                                                                    |     |    |
|                    | Answer                                                                                                    |     |    |
|                    | Set appreferred authentication method ★                                                                                                    |     |    |
|                    | Done                                                                                                    |     |    |

#### Widgets

Navigate through OLB quickly by selecting favorite widgets to be displayed on the gray toolbar under Dashboard. Add up to five favorites by clicking the gray star to the right of the widget, which will then turn yellow. Remove favorites by clicking the yellow star again.

To change the order favorite widgets are displayed, select **Reorder Favorites**. Select, hold, and drag widget up or down. Click **Save Order**.

| DASHBOARD                | Settin  | gs                                 |                        |                    |            |               |          |        | 🕐 Help     |
|--------------------------|---------|------------------------------------|------------------------|--------------------|------------|---------------|----------|--------|------------|
| TRANSCORE                | Profile | Security                           | Themes                 | Widgets            | Contact    | Notifications | Accounts |        |            |
|                          | Active  |                                    |                        |                    |            |               |          | Reorde | r avorites |
| ACCOUNTS &<br>STATEMENTS | 6       | Transfers<br>TransferV2 (m         | ore)                   |                    |            |               |          | *      | Remove     |
| BILL PAY                 | Ê       | Accounts & S<br>MyAccountsV2       | itatements<br>? (more) |                    |            |               |          | *      | Remove     |
| • • •<br>MORE            |         | <b>Bill Pay</b><br>The Alkami bill | pay widget (mo         | re)                |            |               |          | *      | Remove     |
|                          |         | Applications<br>Apply for a loar   | n or open and fu       | nd a new certifica | te. (more) |               |          | *      | Remove     |

Selecting the **Remove** button to remove the widget from Active status and move it to Available status. Select the **Add** button to move the widget from Available to Active. Only Active widgets may be selected as Favorites.

| (V)<br>DASHBOARD | Settings                                                                                                   | A Help            |
|------------------|----------------------------------------------------------------------------------------------------|-------------------|
|                  | Profile Security Themes Widgets Contact Notifications Accounts                                             |                   |
|                  | Active                                                                                                    | Reorder Favorites |
| RANSFERS         | Accounts & Statements<br>MyAccountsV2 (mare)                                                               | * Remove          |
| BILL PAY         | Transfers<br>TransferV2 (more)                                                                             | * Remove          |
|                  | Bill Pay<br>The Alkami bill pay widget (more)                                                              | * Remove          |
|                  | Account Services<br>Order new checks, stop payment on a check, or request a<br>withdrawal by check. (more) | * Remove          |
| •••              | Contact Center<br>Send us secure messages with Message Center. (more)                                      | * Remove          |
|                  | CardManagement<br>CardManagement (more)                                                                    | * Remove          |
|                  | High Rate Checking<br>Track your progress toward your monthly High Rate<br>Checking rewards goals. (more)  | * Remove          |
|                  | Investments<br>ORCASInvestments (more)                                                                     | * Remove          |
|                  | Courtesy Pay<br>CourtesyPay (more)                                                                         | * Remove          |
|                  | Available                                                                                                  |                   |
|                  | Applications<br>Apply for a loan or open and fund a new certificate. (more)                                | Add               |

#### Contact

Change addresses, phone numbers, email addresses

Select **Edit** to change address, phone number or email address.

| Sett                                | ings                                   |                                           |                                 |                               |                                         |                                          |                                  | 1                      |          | 🕜 Help     |
|-------------------------------------|----------------------------------------|-------------------------------------------|---------------------------------|-------------------------------|-----------------------------------------|------------------------------------------|----------------------------------|------------------------|----------|------------|
| Profile                             | e Security                             | Themes \                                  | Widgets                         | Contact                       | Notifications                           | Accounts                                 |                                  |                        |          |            |
| ITS &<br>ENTS The char<br>detailing | nge of address se<br>your request. You | lf-serve feature is<br>1 may also call us | only available<br>at 770-424-00 | for a physic<br>160 or fax ye | cal/street address<br>our signed change | s. To update a P. (<br>e of address requ | O. Box, please<br>est to 678-290 | send us a :<br>)-2863. | secure m | essage     |
| ERS Addre                           | esses                                  |                                           |                                 |                               |                                         |                                          |                                  |                        |          |            |
| Home                                |                                        | 430 C                                     | OMMERCE PAI                     | RK DRIVE, AT                  | TN:                                     | MARIETTA                                 | GA 30060 US                      |                        |          | Edit       |
| Phone                               | e Numbers                              |                                           |                                 |                               |                                         |                                          |                                  |                        |          |            |
| NT Home                             | ē.                                     | (770)                                     | 424-0060                        | 5                             |                                         |                                          | Not C                            | onfirmed               |          | Edit       |
| Work                                |                                        |                                           |                                 |                               |                                         |                                          |                                  |                        |          | Edit       |
| Mobil                               | le                                     |                                           |                                 |                               |                                         |                                          |                                  |                        |          | Edit       |
| Email                               | Addresses                              |                                           |                                 |                               |                                         |                                          |                                  |                        | 1        | Add F. ail |
|                                     |                                        |                                           |                                 | -                             |                                         |                                          |                                  |                        |          |            |

## Click Save changes.

| Save Changes | Cancel |
|--------------|--------|

## Set Up SMS Text Messages

Select Edit next to the mobile number.

| (Y)<br>DASHBOARD | Settings                                                                  |                                                                                                    | <b>*</b>                                                                             | Help             |
|------------------|---------------------------------------------------------------------------|----------------------------------------------------------------------------------------------------|--------------------------------------------------------------------------------------|------------------|
| 6                | Profile Security Them                                                     | es Widgets Contact Notifications                                                                           | Accounts                                                                             |                  |
|                  | The change of address self-serve f<br>detailing your request. You may als | eature is only available for a physical/street addre<br>so call us at 770-424-0060 or fax your signed chan | ess. To update a P. O. Box, please send us<br>ge of address request to 678-290-2863. | a secure message |
| TRANSFERS        | Addresses                                                                 |                                                                                                    |                                                                                      |                  |
| BILL PAY         | Home                                                                      | 430 COMMERCE PARK DRIVE, ATTN:                                                                             | MARIETTA GA 30060 US                                                                 | Edit             |
| _                | Phone Numbers                                                             |                                                                                                    |                                                                                      |                  |
|                  | Home                                                                      | (770) 424-0060                                                                                             | Not Confirmed                                                                        | Edit             |
| •••              | Work                                                                      |                                                                                                    |                                                                                      | Edit             |
| MORE             | Mobile                                                                    |                                                                                                    |                                                                                      | Edit             |
|                  | Email Addresses                                                           |                                                                                                    |                                                                                      | Add Email        |
|                  | Email                                                                     | @lgeccu.org PRETENSED                                                                                      |                                                                                      | Edit Delete      |

Input mobile phone number and check the box next to "I would like to receive SMS text messages to this number" (standard text messaging rates will apply). Click Send a code via text.

| Mobile |                                                                                      |
|--------|--------------------------------------------------------------------------------------|
|        | This is an international number                                                      |
| 0      | ✓ I would like to receive SMS text messages to this number                           |
|        | Standard text messaging rates will apply.                                            |
|        | Status: Not Confirmed - we cannot deliver text to this number until it is confirmed. |
|        | Send a code via text                                                                 |
|        | Set as preferred contact phone                                                       |
|        | Save Changes Cancel                                                                  |

Input code in the Enter Code box. Select Confirm Code and Save Changes.

|              | This is an international number                                                              |
|--------------|----------------------------------------------------------------------------------------------|
| $\checkmark$ | I would like to receive SMS text messages to this number                                     |
|              | Standard text messaging rates will apply.                                                    |
|              | Status: Not Confirmed - we cannot duriver text to this number until it is confirmed.         |
|              | A confirmation code was sent to your number. Enter the code below to start receiving alerts. |
| $\subset$    | Enter Code Confirm Code Resend confirmation code                                             |
|              | Set as preferred untact phone                                                                |
| Sat          | /e Changes Cancel                                                                            |

Confirmed status displays if setup is complete.

|           | This is an international number                          |
|-----------|----------------------------------------------------------|
| <b>~</b>  | I would like to receive SMS text messages to this number |
|           | Standard text messaging rates will apply.                |
| $\subset$ | Status: Confirmed                                        |
|           | Set as preferred contact phone                           |
| Se        | ave Changes Cancel                                       |

#### Notifications

Alerts are now called Notifications. Notifications can be set up to alert different events related to online banking and account information, such as a loan payment due within the next 7 days.

↕

| Note: | Create o | r edit | onlv     | one  | aear | at a t | time.     |
|-------|----------|--------|----------|------|------|--------|-----------|
|       | ereate e | , care | <i>,</i> | 0110 | gear |        | contract. |

| Accounts & Statements | Transaction Alert                |   | 0 | ¢ |
|-----------------------|----------------------------------|---|---|---|
|                       | Balance Summary Alert            |   |   | ¢ |
|                       | Balance Alert                    | • | • | ¢ |
|                       | Automatic Withdrawal Alert       |   |   | ф |
|                       | Regulated Savings Transfer Alert |   |   | ф |
|                       | Direct Deposit Alert             | • | 0 | ¢ |
|                       | Insufficient Funds Alert         |   | 0 | ¢ |
|                       | Debit Card Purchase Alert        | • | • | ¢ |
| Transfers             | Transfer Fails                   |   |   | ¢ |
|                       | Transfer Succeeds                | • |   | ¢ |
| Authentication        | Online Banking Access Alert      |   |   | ¢ |

#### **Create Notification**

To select Notification type, click on the gear

associated with the alert to set.

Q.

¢.

÷

Q.

¢ ON

| accounts & Statements | Transaction Alert         |                                                                                       |               |       |
|-----------------------|---------------------------|---------------------------------------------------------------------------------------|---------------|-------|
|                       | Balance Summary Alert     |                                                                                       |               |       |
|                       | Balance Alert             |                                                                                       |               |       |
|                       | Automatic Withdrawal Ale  | ť:                                                                                    |               |       |
|                       | Regulated Savings Transfe | r Alert                                                                               |               |       |
|                       | Direct Deposit Alert      |                                                                                       |               | OFF ( |
|                       |                           |                                                                                       |               |       |
|                       |                           | No accounts select d<br>Select at least one account in order to re<br>Select accounts | ceive alerts. |       |

Click Select accounts to choose account type.

After creating, editing, deleting, or turning off any notification(s), check **Email** or **Text**. Click **Save Changes**.

| ACCOUNT             | CREDIT EXACTLY | CREDIT OVER | DEBIT EXACTLY | DEBIT OVER |
|---------------------|----------------|-------------|---------------|------------|
| HIGH RAT 1261-0005  | \$200.00       | -           |               |            |
|                     | Edit Aler      | t Settings  |               |            |
| @ Em/1              |                |             |               |            |
| email@email.com     |                |             |               |            |
|                     |                |             |               |            |
| Save Changes Cancel |                |             |               |            |

If the following green message appears at the top of the screen, the Notification has saved successfully.

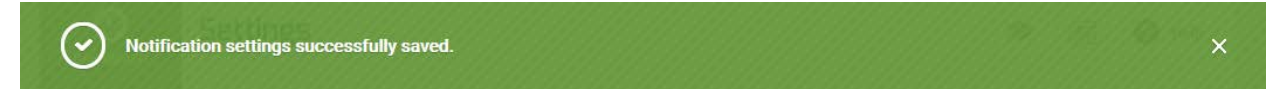

#### *Transaction Alert* After selecting account, select **Add rule**.

|                                                                   | Transaction Alert                                                         | ×               |
|-------------------------------------------------------------------|---------------------------------------------------------------------------|-----------------|
| For each account, please ente<br>notified if any of the submittee | a threshold or a specific amount to trigger an ale<br>I criteria are met. | rt. You will be |
| ACCOUNT                                                           | RULE                                                                      |                 |
| CHECKING 08000009                                                 | Add rule                                                                  |                 |
| SAVINGS 08000000                                                  | Add rule                                                                  |                 |
|                                                                   |                                                                           | Canad           |

Select rule to add from dropdown box.

| Credit is exactly |
|-------------------|
| Credit is over    |
| Debit is exactly  |
| Debit is over     |

Enter transaction amount to be alerted on. Click **Save**.

|                                                                         | Transaction Alert                                         | ×                           |
|-------------------------------------------------------------------------|-----------------------------------------------------------|-----------------------------|
| For each account, please enter a<br>notified if any of the submitted of | threshold or a specific amount to tri<br>riteria are met. | igger an alert. You will be |
| ACCOUNT                                                                 | RULE                                                      |                             |
| CHECKING 08000009                                                       | Credit is exactly                                         | \$                          |
|                                                                         | Add rule                                                  |                             |
| SAVINGS OBOODOOC                                                        | Add rule                                                  |                             |
|                                                                         |                                                           |                             |
|                                                                         |                                                           | Save Cancel                 |

*Note:* Only one rule can be set for each account type. For example, two rules for **Credit is exactly** cannot be set.

## Balance Summary Alert

Use dropdown options to select Alert Frequency. Select Account type. Click Save.

| Balance Summary Alert                                                                         | ×    |
|-----------------------------------------------------------------------------------------------|------|
| Manage how often and when you would like to receive alerts for the accounts you select below. |      |
| Weekly v on Sunday v at 12:00 v AM v                                                          |      |
|                                                                                               |      |
| SAVINGS asaaaaaa                                                                              |      |
| Save Ca                                                                                       | ncel |

#### Balance Alert

Enter amount(s) in Goes Below or Goes Above field for account type desired. Multiple alerts may be set at one time. Click **Save**.

| Bala                                                                                                    | nce Alert                                                         | ×                                                |
|----------------------------------------------------------------------------------------------------|-------------------------------------------------------------------|--------------------------------------------------|
| Enter a high or low balance threshold. You will be<br>or goes below the specified amount. Blank entrie<br>be less than the "Goes Above" balance. | e alerted when a specific acco<br>es will be ignored, and the "Go | unt balance goes above<br>es below" balance must |
| ACCOUNT                                                                                                    | GOES BELOW                                                        | GOES ABOVE                                       |
| CHECKING 08000009                                                                                                    |                                                                   |                                                  |
| SAVINGS 0800000                                                                                                    |                                                                   |                                                  |
|                                                                                                    |                                                                   | Save Cancel                                      |

#### Automatic Withdrawal Alert

Select account for automatic withdrawal notifications. Click Save.

|          | Automatic Withdrawal Alert                             |      | X      |
|----------|--------------------------------------------------------|------|--------|
| Accounts | you'd like to receive automatic withdrawal alerts for: |      |        |
|          | 08000005                                               |      |        |
|          | 800000                                                 |      |        |
|          |                                                        |      |        |
|          |                                                        | Save | Cancel |

#### Regulated Savings Transfer Alert

Enter amount(s) in Number of Transfers Exceeds for account type desired. Multiple alerts may be set at one time. Click **Save**.

| Regulated Savings Transfer                                                                                                    | Alert                                                              |
|----------------------------------------------------------------------------------------------------|--------------------------------------------------------------------|
| Savings account regulations allow for a maximum of 6 transfers pe<br>of transfers after which you would like to be notified. If you do not v<br>accounts, simply leave those fields blank. | er month. Please enter the number<br>vish to be alerted on certain |
| ACCOUNT                                                                                                    | NUMBER OF TRANSFERS<br>EXCEEDS                                     |
| CHECKING 08000009                                                                                                    |                                                                    |
| SAVINGS 08000000                                                                                                    |                                                                    |
|                                                                                                    | Orașe - Orașel                                                     |
|                                                                                                    | Save Cancel                                                        |

#### Direct Deposit Alert

Select account for direct deposit notifications. Click Save.

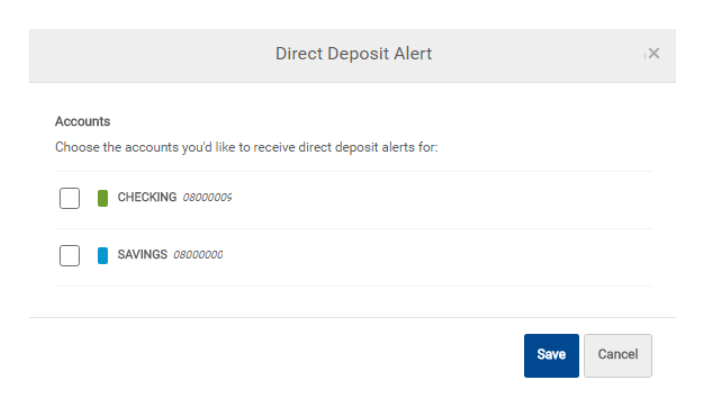

## Insufficient Funds Alert

Select account for insufficient funds alert. Click Save.

| Insufficient Funds Alert                                                             | د.          |
|--------------------------------------------------------------------------------------|-------------|
| Accounts<br>Choose the accounts you'd like to receive insufficient funds alerts for: |             |
|                                                                                      |             |
| SAVINGS 08000000                                                                     |             |
|                                                                                      |             |
|                                                                                      | Save Cancel |

#### Debit Card Purchase Alert

Enter amount(s) in Minimum Amount for account type desired. Multiple alerts may be set at one time. Click **Save**.

| Debit Card Purchas                                                                                                    | e Alert                                                        |
|----------------------------------------------------------------------------------------------------|----------------------------------------------------------------|
| Please enter a minimum amount threshold for debit card pur<br>do not wish to be alerted on certain accounts, simply leave t | rchases on each of your accounts. If you<br>hose fields blank. |
| ACCOUNT                                                                                                    | MINIMUM AMOUNT                                                 |
| CHECKING 08000009                                                                                                    |                                                                |
|                                                                                                    | Save                                                           |

## Transfer Fails

Select communication type for Transfer Fails. Click Save Changes.

| Transfers | Transfer Fails      | OFF ON |
|-----------|---------------------|--------|
|           | (i) Email           |        |
|           | email@email.com     |        |
|           | Save Changes Cancel |        |

#### *Transfer Succeeds* Select communication type for Transfer Succeeds. Click **Save Changes**.

| Transfers | Transfer Fails      | ·      |
|-----------|---------------------|--------|
|           | Transfer Succeeds   | OFF ON |
|           | @ Email             |        |
|           | email@email.com     |        |
|           |                     |        |
|           | Save Changes Cancel |        |

#### *Online Banking Access Alert* Select communication type for Online Banking Access Alert. Click **Save Changes**.

| Authentication | Online Banking Access Alert | OFF ON |
|----------------|-----------------------------|--------|
|                | @ Email                     |        |
|                | email@email.com             |        |
|                | Save Changes Cancel         |        |

#### **Edit Notification**

Click on gear \*\* . Click Edit Alert Settings. Delete amount, enter new account, and click Save.

#### **Delete or Turn Off Notifications**

Select or trash icon that appears to the right of any amount. Click **Save**.

Note: The alert settings type will uncheck mark automatically.

## Accounts

#### Rename Account and Select Account Color Click Edit to select account.

| ENGHEGARD                | Settings                                              |          | 1            |            | @ Help       |
|--------------------------|-------------------------------------------------------|----------|--------------|------------|--------------|
| <u>_</u>                 | Profile Security Themes Widgets Contact Notifications | Accounts |              |            |              |
| ACCOUNTS &<br>STATEMENTS |                                                       |          | <b>1</b> . U | ik en Extr | emal Account |
| TRANSFERS                | Checking                                              |          |              |            |              |
|                          | Checking A Primary Owner                              |          |              |            | Edit         |
|                          | Savings                                               |          |              |            |              |
| ACCOUNT                  | SAVINGS & Primary Duriner                             |          |              |            | Edit         |

Change Nickname and Account Color. Click **Save**. No special characters are allowed.

| Edit Account Details                                                                         |                                                                                                    |
|----------------------------------------------------------------------------------------------|----------------------------------------------------------------------------------------------------|
| Account                                                                                      | CHECKING - 08000009                                                                                                    |
| Nickname                                                                                     | STEPHS CHECKING<br>(Maximum characters allowed: 25)                                                                                                 |
| Account Color                                                                                |                                                                                                    |
| lide Account                                                                                 |                                                                                                    |
| You may hide this account fi<br>Don't worry, you will not lose<br>decide to come back and un | rom widgets, such as Dashboard, My Accounts, Transfers, et<br>any transaction data and it will all still be there should you<br>-hide this account. |
| Hide This Account                                                                            |                                                                                                    |

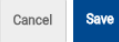

#### Add an External Account

Select Settings, Accounts, then Link and External Account.

| ∕ <b>LG</b> ₽8           | ommunity<br>redit Union Open an LGE Premium<br>Money Market Account.<br>Click Here To Learn How |                                             |
|--------------------------|-------------------------------------------------------------------------------------------------|---------------------------------------------|
| Cashboard S              | Settings                                                                                        | Messages  Messages  Contemporation  Log Out |
| ACCOUNTS &<br>STATEMENTS |                                                                                                 | 2 Link an External Account                  |
| TRANSFERS<br>EILL PAY    | Checking<br>HIGH RATE CHECKI<br>LGE HIGH RATE CHECKING –<br>###4140-0009                        | Reorder Accounts                            |
| ACCOUNT<br>SERVICES      | Tim GED Shared Account<br>LGE HIGH RATE CHECKING –<br>###7782-0009                              | Edit                                        |
|                          | Savings                                                                                         | Reorder Accounts                            |
| MORE                     | BASE SAVINGS<br>SAVINGS - ###4140-0000                                                          | Edit                                        |

#### Click I Agree to ACH Transfer Policy and click Continue.

#### ACH Transfer Policy

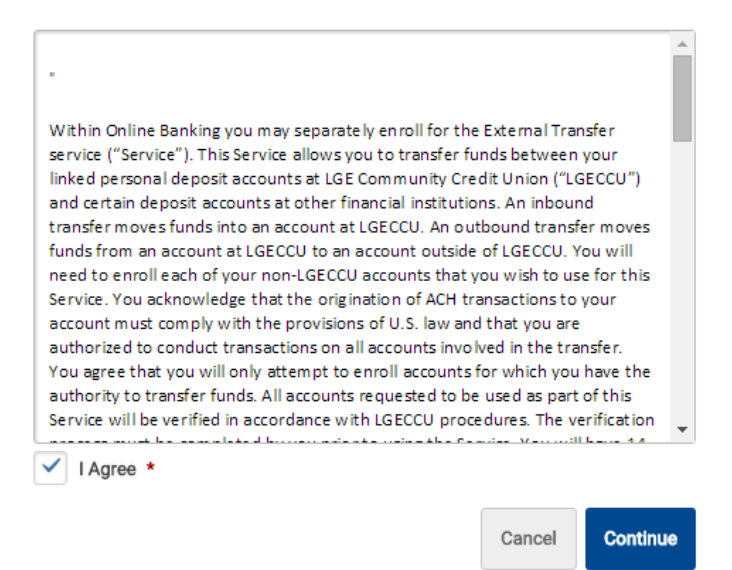

#### Add bank account information and click Save.

| Account Type           | Checking |
|------------------------|----------|
| Routing Number         | 9 digits |
| Account Number         |          |
| Confirm Account Number |          |
| Nickname 🔽             |          |
|                        |          |

*Note: External Transfer accounts may also be added via the Transfers* 

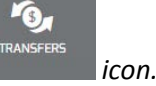

To verify the trial deposits of a new external account, go to the Dashboard click confirm on the notification.

| Dashboard                                                                                                | /           |                     | Help             |
|----------------------------------------------------------------------------------------------------|-------------|---------------------|------------------|
| You have <b>1 pending external account</b><br>Confirm trial deposits to finish linking external accounts | Confirm     | Last <b>15</b> days | <b>*</b><br>~    |
| My Accounts                                                                                              | \$          |                     |                  |
| Checking                                                                                                 | \$48,938.03 | Next 30 days        | \$               |
| Click Confirm to the right of Pending.                                                                   |             | /                   |                  |
| ACH Accounts                                                                                             |             |                     | Reorder Accounts |
| Fake ACH Checking — 123456                                                                               | mal PEI     | NDING               | Edit Delete      |

## Dashboard

The Dashboard provides a collection of information about Accounts, Announcements, Alerts, and Promotions. The dashboard is made up of many different content panels. Each content panel provides a different set of information. The default Dashboard is made up of several content panels. The Credit Union's routing number displays across the platform and can be found at the bottom of every page.

| © 2016 LGE Community Credit Union.<br>All Dichts Deserved<br>Routing Number: 261171480 | Federally insured by the NCUA. |
|----------------------------------------------------------------------------------------|--------------------------------|
|                                                                                        |                                |

Three gears are displayed on the page: My Accounts, Last (#) days, Next (#) days

| ()<br>DASHEQARD     | Dashboard                     |                              | >                                          | Help             |
|---------------------|-------------------------------|------------------------------|--------------------------------------------|------------------|
|                     | My Accounts                   | ¢                            | Last <b>15</b> days                        | ¢                |
| 6                   | Checking                      | \$86,353.94                  | There has been no activi<br>the last 15 da | ty to report for |
| TANSFERS            | HIGH RATE CHECKI<br>8590-0009 | ⊙ \$86,353.94<br>\$86,353.94 |                                            |                  |
|                     | Savings                       | \$14,548.84                  | Next <b>30</b> days                        | \$               |
|                     | BASE SAVINGS<br>8590-0000     | * \$4,282.56<br>\$4,287.56   | There is no activity sch                   | eduled for the   |
| ACCOUNT<br>GERVICES | TUITION<br>8590-0001          | \$9,988.50<br>\$9,988.50     | next 30 day                                | 5.               |
| 8                   | MAD MONEY                     | \$277.78                     |                                            |                  |

## My Accounts

Choose the accounts that you want to display on the dashboard by clicking on the My Accounts gear. At least one account must be selected. Click Save.

| Dashboard Settings                                                                                   |
|----------------------------------------------------------------------------------------------------|
| Accounts                                                                                             |
| Choose the accounts you'd like to appear on your dashboard. You must<br>select at least one account. |
| Checking                                                                                             |
| STEPHS CHECKING 08000009                                                                             |
| Savings                                                                                              |
| SAVINGS 08000000                                                                                     |
| Cancel Save                                                                                          |

#### **Recent Activity**

Choose how many days of recent activity and which types of activities to display on the dashboard by clicking on the Last (#) days gear. Click **Save**.

| Dashboard Settings                                                                                                    |
|----------------------------------------------------------------------------------------------------|
| Recent Activity                                                                                                    |
| You can choose how many days of recent activity, and what types of<br>information you'd like displayed on your dashboard. |
| How many days?                                                                                                    |
| h5 ~                                                                                                    |
| 1                                                                                                    |
| 3                                                                                                    |
| 7 tivities you'd like displayed.                                                                                          |
| 15                                                                                                    |
| Vew Messages                                                                                                    |
| Login Activity                                                                                                    |
|                                                                                                    |
| Cancel Save                                                                                                    |

## Upcoming or Scheduled Activity

Choose how many days of upcoming or scheduled activity and what types of information to display on the dashboard by clicking on the Next (#) days gear. Click **Save**.

| Dashboard Settings                                                                                                    |  |  |  |  |  |
|----------------------------------------------------------------------------------------------------|--|--|--|--|--|
| Upcoming Activity                                                                                                    |  |  |  |  |  |
| You can choose how many days of upcoming activity, and what types of information you'd like displayed on your dashboard. |  |  |  |  |  |
| How many days?                                                                                                    |  |  |  |  |  |
| 30 ~                                                                                                    |  |  |  |  |  |
| What to display                                                                                                    |  |  |  |  |  |
| Choose which activities you'd like displayed.                                                                            |  |  |  |  |  |
| Bill Payments                                                                                                    |  |  |  |  |  |
| Transfers                                                                                                    |  |  |  |  |  |
| Pending Transactions                                                                                                    |  |  |  |  |  |
| Auto Draft Payments                                                                                                    |  |  |  |  |  |
|                                                                                                    |  |  |  |  |  |
| Cancel Save                                                                                                    |  |  |  |  |  |

#### **Available Balance**

Available balance is displayed on the Dashboard in bold, and is indicated by the letter A.

| OASHBOARD                | Dashboard                                                       |                            | <b>&gt;</b>                                         | Help      |
|--------------------------|-----------------------------------------------------------------|----------------------------|-----------------------------------------------------|-----------|
| ACCOUNTS &<br>STATEMENTS | Your payment of \$24.00 is due in 3 days VISA PLATINUM ##400041 | Pay Now                    | Last <b>15</b> days                                 | <b>\$</b> |
| TRANSFERS                | My Accounts                                                     | \$                         |                                                     |           |
|                          | Checking                                                        | \$4,089.65                 | Next <b>15</b> days                                 | \$        |
| BILL PAY                 | HIGH RATE CHECKI<br>2240-0009                                   | ▲ \$4,089.65<br>\$4,089.65 | There is no activity scheduled next <b>15</b> days. | for the   |
|                          | Savings                                                         | \$87.20                    |                                                     |           |
| ACCOUNT<br>SERVICES      | BASE SAVINGS<br>2240-0000                                       | \$ <b>87.20</b><br>\$92.20 | Quick Links                                         |           |

Click on each account to view balance as well.

| CASHBOARD               | Accounts & Statement                | ts                                                           | <b>*</b>        | Help              |
|-------------------------|-------------------------------------|--------------------------------------------------------------|-----------------|-------------------|
| <u>_</u>                | Accounts Statements                 |                                                              |                 |                   |
| ACCOUNTS &<br>TATEMENTS | All Accounts                        | HIGH RATE CHECKI 🥖                                           | Current Balance | Available Balance |
| <i>Г</i> с,             | Checking \$4,089.65                 | Transactions                                                 | \$4,089.65      | \$4,089.65        |
| RANSFERS                | HIGH RATE CHECKI A \$4,089.65       | Q Search Sort                                                | By: Default     | · 1 +             |
| BILL PAY                | Savings \$87.20                     |                                                              |                 | e 7               |
|                         | BASE SAVINGS A \$87.20<br>2240-0000 | DATE DESCRIPTION SEP LOCKHEED MARTIN TYPE: DIR DEP ID: 95218 | CREDITS DEB     | ITS BALANCE       |

## Pending Transactions

Click the clock icon next to the account type to display pending transactions.

| DASHBOARD                             | Dashboard                                                                                                    |                                 | 1                                                        | Help                           |                   |
|---------------------------------------|----------------------------------------------------------------------------------------------------|---------------------------------|----------------------------------------------------------|--------------------------------|-------------------|
| ACCOUNTS &<br>STATEMENTS<br>TRANSFERS | My Accounts<br>Checking<br>HIGH RATE CHECKI                                                                           | 1 pending transaction           | Last <b>15</b> days<br>There has been no a<br>the last 1 | tctivity to report for 5 days. |                   |
|                                       | Accounts Statements                                                                                                   | \$86,347.94                     |                                                          |                                |                   |
| ACCOUNTS &<br>STATEMENTS              | All Accounts                                                                                                    | HIGH RATE CHECKI 🧪              |                                                          | Current Balance<br>\$86,347.94 | Available Balance |
| TRANSFERS                             | Cnecking         \$86,347.94           1 account         \$86,347.94           HIGH RATE CHECKI         A \$86,347.94 | E Transactions                  | etails                                                   |                                |                   |
| BILL PAY                              | 8590-0009 O                                                                                                    | Q Search                        | Sort By:                                                 | Default                        | • • •             |
|                                       | 3 accounts \$14,539.84<br>BASE SAVINGS A \$4,278.56                                                                   | PENDING TRANSACTIONS            |                                                          |                                | AMOUNT            |
|                                       | TUITION A \$9,983.50<br>8590-0001                                                                                     | SEP<br>28<br>2016 Miscellaneous | r dep                                                    |                                | \$1,426.89        |
| COURTESYPAY                           | MAD MONEY                                                                                                    | POSTED TRANSACTIONS             |                                                          |                                |                   |
| MORE                                  | Loans                                                                                                    | DATE DESCRIPTION                |                                                          | CREDITS DEB                    | ITS BALANCE       |

#### Loans

Click the Loan you want to display.

|                     | BASE SAVINGS<br>8590-0000 | ▲ \$4,278.56<br>\$4,283.56        | There is no activity scheduled for t<br>next <b>30</b> days. |   |
|---------------------|---------------------------|-----------------------------------|--------------------------------------------------------------|---|
| ACCOUNT<br>SERVICES | TUITION<br>8590-0001      | \$9,983.50<br>\$9,983.50          |                                                              |   |
|                     | MAD MONEY<br>8590-0002    | \$277.78<br>\$277.78              |                                                              |   |
| COULTERIN           |                           |                                   | Quick Links                                                  |   |
|                     | Loans                     |                                   | Business Auto Loans                                          | ď |
| MORE                | SIGNATURE<br>8590-0050    | \$9,436.16 >                      | Business Credit Cards                                        | ď |
|                     | PERSONAL LOC<br>8590-0098 | \$ <b>1,304.88</b><br>\$10,695.12 | -                                                            |   |
|                     | Credit Cards              | \$469.46                          |                                                              |   |
|                     | VISA PLATINUM<br>##900040 | \$ <b>469.46</b><br>\$5,030.54    |                                                              |   |
|                     | Mortgages                 | \$49,591.65                       |                                                              |   |
|                     | MORTGAGE LOAN<br>***7140  | \$20,252.93 >                     |                                                              |   |

Click **Account Details** to view loan details such as due date, interest rate, open date, and year-to-date interest.

| ALLUUNIS&<br>STATEMENTS | Annoodinto                    |                    | SIGNATURE /                    |                    | Current Balance |
|-------------------------|-------------------------------|--------------------|--------------------------------|--------------------|-----------------|
| <b>1</b> 3,             | Checking<br>1 account         | \$86,347.94        | E Transactions () Account Deta | iils 📑 Loan Coupon | \$9,430.10      |
|                         | HIGH RATE CHECKI<br>8590-0009 | × \$86,347.94<br>© |                                |                    |                 |
| BILL PAY                | Savings<br>3 accounts         | \$14,539.84        | NUMBER                         | 1234567-0050       |                 |
|                         | BASE SAVINGS<br>8590-0000     | A \$4,278.56       | NICKNAME                       | SIGNATURE          |                 |
|                         | TUITION<br>8590-0001          | A \$9,983.50       | BALANCE                        | \$9,436.16         |                 |
| COURTESYPAY             | MAD MONEY<br>8590-0002        | A \$277.78         | INTEREST RATE                  | 8.000 %            |                 |
| •••                     | Loane                         |                    | INTEREST PAID YTD              | \$0.00             |                 |
| MURE                    | 2 accounts                    |                    | LOAN OPEN DATE                 | 09/27/2016         |                 |
|                         | <b>SIGNATURE</b><br>8590-0050 | \$9,436.16         | LAST PAYMENT DATE              | 09/27/2016         |                 |
|                         | PERSONAL LOC<br>8590-0098     | A \$1,304.88       | PAYMENT                        | \$313.84           |                 |

## **Accounts and Statements**

#### Transactions

View transaction history for a specific account or a group of accounts. Select account and click on the filter icon. Fill in date range, if known, transaction amount or range, credit or debit, or check number. Click Search.

| Accounts & S                  |              | Pelp 😢               |                  |                               |
|-------------------------------|--------------|----------------------|------------------|-------------------------------|
| Accounts Statem               | ents         |                      |                  |                               |
| All Accounts                  |              | HIGH RATE CHECKI     | Curr             | ent Balance Available Balance |
| Checking<br>1 account         | \$4,089.65   | E Transactions       | ⊅≏<br>nt Details | 4,089.65 <b>\$4,089.05</b>    |
| HIGH RATE CHECKI<br>2240-0009 | ▲ \$4,089.65 | Q Search             | Sort By: Default | · ↓                           |
| Savings<br>1 account          | \$87.20      | DATE                 | Date Range       |                               |
| BASE SAVINGS<br>2240-0000     | A \$87.20    | CATEGORY             | Any              | ~                             |
| Loans<br>3 accounts           |              | TRANSACTION AMOUNT   | 0.00 Range       |                               |
| SIGNATURE<br>2240-0050        | \$14,357.30  | 🚔 ТҮРЕ               | Any              | *                             |
| 2014 SUBARU FORE<br>2240-0051 | \$15,050.89  | */_ CREDIT OR DEBIT? | Any              | *                             |
| PER SONAL LOC<br>2240-0098    | ▲ \$5,000.00 | CHECK NUMBER         | Range            |                               |
| Credit Cards                  | \$8,223.18   |                      |                  | Clear Filters Search          |

#### Download to Quicken/QuickBooks/Desktop

Selecting Account and click the Export Transactions icon to download to Quicken or desktop. The Quicken service supports the latest version as well as the two previous versions.

| DASHBOARD                | Accounts & Statement | ts                             | Pelp Help                         |
|--------------------------|----------------------|--------------------------------|-----------------------------------|
| <u></u>                  | Accounts Statements  |                                |                                   |
| ACCOUNTS &<br>STATEMENTS | All Accounts         | CHECKING 🧪                     | Current Balance Available Balance |
| <b>1</b> 3,              | Checking \$29.32     | = Transactions Account Details | \$29.32 <b>\$29.32</b>            |
|                          | CHECKING (A) \$29.32 | Q Search                       | Sort By: Default -                |
| BILL PAY                 | Savings \$0.00       |                                | ē ±                               |
|                          | SAVINGS 80.00        | DATE DESCRIPTION               | CREDITS DEBITS BALANCE            |

#### **Downloading to Quicken**

This method allows you to update all of your accounts with one click. This service supports the latest version as well as the two previous versions of Quicken. This includes downloading financial data from financial institutions, and technical support.

#### Downloading to your desktop

You can download account information to your desktop as a commadelimited file or comma-separated value (CSV) file and import it into Microsoft Excel and most other spreadsheet programs on Windows or Mac.

| Export Format | Select |        | ~      |
|---------------|--------|--------|--------|
|               |        |        |        |
|               |        | Cancel | Export |

#### **Retrieve Member Number and MICR Number**

Click on the Checking account then **Account Details** to locate member number and MICR number information.

| ALCOUNTS &<br>STATEMENTS | - Air Accounts                |                    | HIGH RATE CHECKI       | Current Barance  | Available Balance |
|--------------------------|-------------------------------|--------------------|------------------------|------------------|-------------------|
| <b>*</b> 3,              | Checking<br>1 account         | \$86,353.94        | E Transactions         | \$86,353.94      | \$86,353.94       |
|                          | HIGH RATE CHECKI<br>8590-0009 | ▲ \$86,353.94<br>⊙ |                        |                  | Ð                 |
| BILL PAY                 | Savings<br>3 accounts         | \$14,548.84        | NUMBER                 | 1234567-0009     |                   |
|                          | BASE SAVINGS<br>8590-0000     | A \$4,282.56       | NICKNAME               | HIGH RATE CHECKI |                   |
|                          | <b>TUITION</b><br>8590-0001   | A \$9,988.50       | BALANCE                | \$86,353.94      |                   |
| COURTESYPAY              | MAD MONEY<br>8590-0002        | A \$277.78         | AVAILABLE BALANCE      | \$86,353.94      |                   |
|                          | Loans                         |                    | CHECKING NUMBER (MICR) | 127100800123456  |                   |
| mone                     | 2 accounts                    |                    | INTEREST SINCE OPEN    | \$384 70         |                   |

## Check Copy

To view or print a copy of a cleared check, select the filter icon and enter the check number or range.

| <u>_</u>                 | Accounts Statements  |                      |                                   |
|--------------------------|----------------------|----------------------|-----------------------------------|
| ACCOUNTS &<br>STATEMENTS | All Accounts         | CHECKING 🥒           | Current Balance Available Balance |
| <b>*</b> 3,              | Checking \$29.32     |                      | \$29.32 <b>\$29.32</b>            |
| TRANSFERS                | CHECKING (A) \$29.32 |                      |                                   |
|                          | 14 A                 | Q Search             | Sort By: Default                  |
| BILL PAY                 | Savings \$0.00       | DATE                 | Date Range                        |
|                          | SAVINGS 80.00        | CATEGORY             | Any ~                             |
| $\bowtie$                |                      | TRANSACTION AMOUNT   | 0.00 Range                        |
| CONTACT<br>CENTER        |                      | 🔁 түре               | Any v                             |
| •••                      |                      | */- CREDIT OR DEBIT? | Any ~                             |
|                          |                      | CHECK NUMBER         | 100 to 9000 🗸 Range               |
|                          |                      | · ~                  | Clear Filters Search              |
|                          |                      |                      |                                   |

When transaction appears, click on Check icon to view and print.

| SIGNATURE<br>8590-0050    | \$9,436.16         | ^         |                                        |          | cl      | ear Filters | Search     |
|---------------------------|--------------------|-----------|----------------------------------------|----------|---------|-------------|------------|
| PERSONAL LOC<br>8590-0098 | × \$1,304.88       | - 000 000 |                                        |          |         |             | e          |
|                           |                    | PENDI     | NG TRANSACTIONS                        |          |         |             |            |
| Credit Cards              | dit Cards \$469.46 | DATE      | DESCRIPTION                            |          | ACC     | JUNT        | AMOUNT     |
| 1 account                 | 0107.10            | SEP<br>28 | LGE COMMUNITY CR - DIRE                | CT DEP   | 1.6     | IGH RAT     | \$1.426.89 |
| VISA PLATINUM<br>WI900040 | × \$469.46         | 2016      | Miscellaneous                          | /        | 23      |             | 01,100.00  |
| Mortgages                 | \$40 CO1 4 C       | POSTE     | D TRANSACTIONS                         |          |         |             |            |
| 2 accounts                | 249,591.05         | DATE      | DESCRIPTION                            | ACCOUNT  | CREDITS | DEBITS      | BALANCE    |
| MORTGAGE LOAN             | \$20,252.93        | APR<br>25 | CHECK # 8433 📼<br>Add a category Check | HIGH RAT |         | -\$82.82    | \$7.29     |
| MORTGAGE LOAN             | \$29,338.72        |           |                                        |          |         |             |            |

#### **Print Loan Coupons**

Select loan, click on Loan Coupon, and print.

| Accounts                                                                                                    | Statements                                                                                                    |                  |                            |          |          |              |            |
|----------------------------------------------------------------------------------------------------|----------------------------------------------------------------------------------------------------|------------------|----------------------------|----------|----------|--------------|------------|
| COUNTS & All Accounts                                                                                                    | All Accounts                                                                                                    |                  | i i                        | 1        |          | Current Bala |            |
| Checking<br>1 account                                                                                                    | \$86,347.94                                                                                                    | = Transactions   | Account Details            |          |          | S            | 9,436.1    |
| HIGH RATE C<br>8590-0009                                                                                                    | HECKI A \$86,347.94                                                                                                    | Q Search         |                            | Sort By: | efault   | ~            | τ. Ψ       |
| BILL PAY Savings<br>3 accounts                                                                                                    | \$14,539.84                                                                                                    | L                |                            |          |          |              | ÷ 3        |
| BASE SAVING                                                                                                    | S 🔺 \$4,278.56                                                                                                    | DATE DESCRIPTION | L.                         |          | CREDITS  | DEBITS       | BALANCI    |
|                                                                                                    | A \$9,983.50                                                                                                    | 2016 From Share  | 09<br>Online Banking       |          | \$313.84 |              | \$9,436.16 |
| 1<br>ne "Print" icon in the top right o<br>2<br>ong the lines and place coupon                                                                                                    | f the page to print your Loa<br>in an envelope                                                                                           | n Coupon         |                            |          |          |              |            |
| 1<br>he "Print" icon in the top right of<br>2<br>ong the lines and place coupon<br>3<br>ss the envelope with the followin<br>ommunity Credit Union<br>ommunity Credit Union<br>ommunity Credit Union<br>ommunity Credit Union<br>ommunity Credit Union<br>ommunity Credit Union<br>ommunity Credit Union<br>ommunity Credit Union | f the page to print your Loa<br>in an envelope<br>ng address:<br>GA 30060<br>x or nearest Post Office                                    | n Coupon         |                            |          |          |              |            |
| 1<br>he "Print" icon in the top right o<br>2<br>ong the lines and place coupon<br>3<br>ss the envelope with the followi<br>ommunity Credit Union<br>ommerce Park Drive, Marietta,<br>4<br>our envelope from your mailbo                                                                                                    | f the page to print your Loa<br>in an envelope<br>ng address:<br>GA 30060<br>x or nearest Post Office                                    | n Coupon         |                            |          |          |              |            |
| 1<br>he "Print" icon in the top right of<br>2<br>ong the lines and place coupon<br>3<br>ss the envelope with the followin<br>ommunity Credit Union<br>mmerce Park Drive, Marietta,<br>4<br>our envelope from your mailboo                                                                                                    | f the page to print your Loa<br>in an envelope<br>ng address:<br>GA 30060<br>x or nearest Post Office<br>LOAN PAYMENT DUE<br>NOV 27 / 20 | n Coupon         | REGULAR PAYMENT<br>\$63.84 |          |          |              |            |

#### Statements and Tax Forms

View and print regular, Personal Line of Credit, or Visa statements and Tax forms.

Select **Statements**. Then select Statement Type and Date and click View Statement.

Tax Forms and Tax Information can also be viewed and printed here.

| Dashboard                | Accounts & Statements                             | n                                                   | 📚 📳 🖉 Help          |
|--------------------------|---------------------------------------------------|-----------------------------------------------------|---------------------|
| ACCOUNTS &<br>STATEMENTS | If you are experiencing difficulties with this pa | age, enable third-party cookies or click here to op | en in a new window. |
| TRANSFERS<br>BILL PAY    |                                                   | atements.                                           | Reconciliation Form |
| ==                       | Welcom                                            | e - thank you for choosing eStatem                  | nents!              |
| ACCOUNT<br>SERVICES      | To View a Statement:                              |                                                     |                     |
|                          | 1. Select Statement Type:                         | 2. Select Statement Date:                           | 3. Select Output:   |
| MORE                     | Regular                                           | 30 Nov 2016 *<br>31 Oct 2016 *                      | view Statement      |
|                          | Account Analysis                                  | None Available                                      |                     |
|                          | Regular Business                                  | None Available                                      |                     |
|                          | © PRA                                             | None Available                                      |                     |
|                          | © Visa                                            | None Available                                      |                     |
|                          | Tax Forms                                         | None Available                                      |                     |
|                          | Exit or Account Maintenance:                      |                                                     |                     |
|                          | Logoff                                            |                                                     |                     |

#### Loan Due Dates

Select the loan. Click on **Account Details** to view all the details of the loan, such as Due Date, Interest Rate, Open Date and Year-to-Date interest.

| SASHBOARD AC     | counts &                | Statement   | 5                             |                  | Help            |
|------------------|-------------------------|-------------|-------------------------------|------------------|-----------------|
| A                | counts State            | ements      |                               |                  |                 |
| CCOUNTS & All A  | ccounts                 |             | 2014 BMW X3 🧪                 |                  | Current Balance |
| Saving<br>1 acco | gs<br>unt               | \$325.19    | Transactions                  |                  | \$17,391.41     |
| RANSFERS         | <b>VINGS</b><br>90-0000 | × \$325.19  | Q Search                      | Sort By: Default | v † 4           |
| BILL PAY Loans   | unt                     | \$17,391.41 |                               |                  |                 |
|                  | 14 BMW X3<br>90-0050    | \$17,391.41 | DATE DESCRIPTION              | CREDITS          | DEBITS BALANCE  |
| SERVICES         |                         |             | 17<br>Add a category Transfer | \$180.58         | \$17,391.41     |

## **Transfers**

Here you can access the Quick, Classic, Scheduled or History tabs.

#### Quick

Use the Quick tab to transfer funds between accounts.

| DASHBOARD                             | Transfers             |                 |           |        | ا الج                 | Help          |
|---------------------------------------|-----------------------|-----------------|-----------|--------|-----------------------|---------------|
| e e e e e e e e e e e e e e e e e e e | Quick Classic         | Scheduled Histo | nry       |        |                       |               |
| ACCOUNTS &<br>STATEMENTS              | Today                 | October 25 🧪    | GI Occurs | Once 🧷 | C Reason              | None 🖍        |
| TRANSFERS                             | From                  |                 | Amount    |        | То                    |               |
|                                       | CHECKING<br>8670-0009 | A \$189.81      | \$20      | \$40   | CHECKING<br>8670-0009 | \$189.81      |
| BILL PAY                              | SAVINGS<br>8670-0000  | A \$1,149.80    | \$60      | \$80   | SAVINGS<br>8670-0000  | \$1,154.80    |
| =-                                    |                       |                 | \$100     | \$200  | 2012 GMC LIGHT D      |               |
| ACCOUNT<br>SERVICES                   |                       |                 | \$300     | \$400  | 8670-0050             | \$16,278.54   |
| •••                                   |                       |                 | \$500     | \$1000 |                       |               |
| MORE                                  |                       |                 | \$2000    | \$3000 |                       |               |
|                                       |                       |                 | \$4000    | \$5000 |                       |               |
|                                       |                       |                 | Other     |        |                       |               |
|                                       |                       |                 |           |        |                       |               |
|                                       | - svailable balance   |                 |           |        |                       |               |
|                                       | external account      |                 |           |        |                       | Make Transfer |

- 1. Select account for funds withdrawal. The system displays the account nickname and the available balance.
- 2. Select amount to transfer.
- 3. Select account for funds deposit. The system highlights selected destination account and displays the account nickname, a portion of the account number, and the available balance.
- 4. Complete transfer by selecting Make Transfer.

Once **Make Transfer** is selected, the following confirmation is displayed.

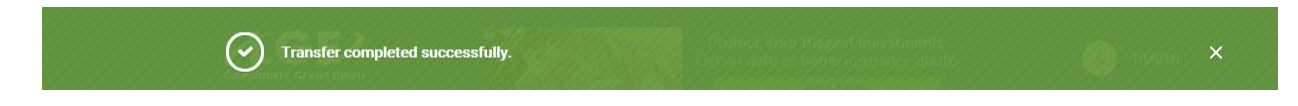

#### Classic

Use the Classic tab to transfer funds between accounts, schedule recurring transfers, and make loan payments.

| DASHBOARD                | Cransfers        | cheduled History |                  |                  |
|--------------------------|------------------|------------------|------------------|------------------|
| ACCOUNTS &<br>STATEMENTS | Transfer Details |                  | Transfer Confirm | ation            |
|                          | From Account *   | · · ·            | From Account     | None Selected    |
|                          | To Account *     | ×                | To Account       | None Selected    |
| BILL PAY                 |                  | Add Account V    | Amount           | \$0.00           |
| =-1                      | Amount *         | 0.00             | Occurs           | One Time         |
| ACCOUNT<br>SERVICES      | Date             | 10/25/2016       | On               | Today            |
| •••                      | Frequency        | One Time v       | Reason           |                  |
| MORE                     | Reason           |                  |                  | Confirm Transfer |

Select account for funds withdrawal, select account for funds deposit, key in transfer amount, select date, select frequency, and type reason. Then **Confirm Transfer**.

| DASHBOARD                | Transfers        |                      |        |                  | 1                     | He           | lp |
|--------------------------|------------------|----------------------|--------|------------------|-----------------------|--------------|----|
| <b>6</b>                 | Quick Classic    | Scheduled History    |        |                  |                       |              |    |
| ACCOUNTS &<br>STATEMENTS | Transfer Details |                      |        | Transfer Confirm | ation                 | 9            | 9  |
| TRANSFERS                | From Account *   | SAVINGS              | *      | From Account     | SAVINGS<br>8670-0000  | A \$1,209.80 |    |
| BILL PAY                 | To Account *     | CHECKING Add Account | ~      | To Account       | CHECKING<br>8670-0009 | \$129.81     |    |
|                          | Amount *         |                      | 300.00 | Amount           | \$300.00              |              |    |
| ACCOUNT<br>SERVICES      | Date             | 10/25/2016 📷         |        | Occurs           | One Time              | ,            |    |
| •••                      | Frequency        | One Time             | *      | On               | Today                 |              |    |
|                          | Reason           | bills                |        | Reason           | bills                 | 1            |    |
|                          |                  |                      |        |                  | Confirm Transfe       | r            |    |

**Note:** To add an LGE member's account at another bank, select the Add Account drop-down.

| Trans      | fers    |                         |               |
|------------|---------|-------------------------|---------------|
| Quick      | Classic | Scheduled               | History       |
| Transfer I | Details |                         |               |
| From Ac    | count * |                         |               |
| To Accou   | unt *   |                         |               |
|            |         | Add .                   | Account -     |
| Amount     | *       | at LGE Co<br>Credit Uni | mmunity<br>on |
| Data       |         | at another              | bank          |

Select option, complete fields, and click **Save**.

Once **Confirm Transfer** is selected, the following confirmation is displayed.

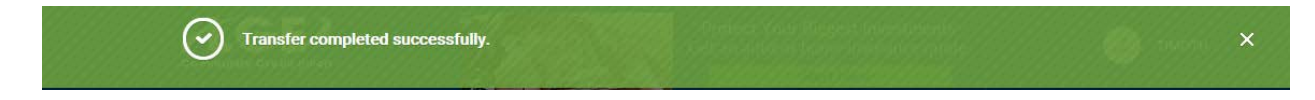

Recurring transfers will show under the scheduled tab with all the details listed.

| DASHBOARD                | Tra         | ans      | ter   | S              |                       |                                |             |         |    |                         |                              |                  |              |       |        |          |     |
|--------------------------|-------------|----------|-------|----------------|-----------------------|--------------------------------|-------------|---------|----|-------------------------|------------------------------|------------------|--------------|-------|--------|----------|-----|
| <u>e</u> ,               | Qu          | ick      | Cla   | ssic           | Sc                    | hedu                           | led         | History |    |                         |                              |                  |              |       |        |          |     |
| ACCOUNTS &<br>STATEMENTS |             |          | Oct   | tober          | '16                   |                                |             |         |    |                         | Nove                         | embe             | <b>r</b> '16 |       |        |          |     |
| 6                        | SU          | MO       | τu    | WE             | TH                    | FR                             | SA          |         | SU | MO                      | τu                           | WE               | тн           | FR    | SA     |          | SU  |
| TRANSFERS                |             |          |       |                |                       |                                | 3           |         |    |                         | 1                            | 2                | 3            | 4     | 5      |          |     |
| <u> </u>                 | 2           | 3        | 4     | 5              | 6                     | 7                              | 8           |         | 6  | 7                       | 8                            | 9                | 10           | 11    | 12     |          | 4   |
| BILL PAY                 | 9           | 10       | 11    | 12             | 13                    | 14                             | 15          |         | 13 | 14                      | 15                           | 16               | 17           | 18    | 19     |          | 11  |
|                          | 16          | 17       | 18    | 19             | 20                    | 21                             | 22          |         | 20 | 21                      | 22                           | 23               | 24           | 25    | 26     |          | 18  |
|                          | 23          | 24       | 25    | 26             | 27                    | 28                             | 29          |         | 27 | 28                      | 29                           | 30               |              |       |        |          | 25  |
| SERVICES                 | 30          | 31       |       |                |                       |                                |             |         |    |                         |                              |                  |              |       |        |          |     |
| •••                      |             |          |       |                |                       |                                |             |         |    |                         |                              |                  |              |       |        |          |     |
| MORE                     | Sch         | nedule   | d Tra | nsfers         |                       |                                |             |         |    |                         |                              |                  |              |       |        |          |     |
|                          | N<br>2<br>2 | 0V<br>20 | CHE   | CKING<br>2 GMC | <i>– 867</i><br>LIGHT | <i>0-0009</i><br>D <i>— 80</i> | 9<br>670-00 | 50      |    | <b>\$378</b> .<br>∅ Sta | 12 Me<br>irted or<br>ason: N | onthly<br>n 10/2 | 0/2010       | and e | nds on | 10/20/20 | 118 |

## Delete a Recurring Transfer

Select **Scheduled** in the Transfers tab. Then select **Edit Series**.

|                | Qu  | lick   | Cla    | SSIC   | So  | hedu | led | History |    |    |     |      |              |    |    |    |    |      |      |              |       |
|----------------|-----|--------|--------|--------|-----|------|-----|---------|----|----|-----|------|--------------|----|----|----|----|------|------|--------------|-------|
| NTS &<br>IENTS |     |        | Oc     | tober  | '16 |      |     |         |    |    | Nov | embe | <b>r</b> '16 |    |    |    |    | Dece | embe | <b>r</b> '16 |       |
|                | SU  | MO     | TU     | WE     | TH  | FR   | SA  |         | SU | MO | τu  | WE   | ТН           | FR | SA | SU | MO | TU   | WE   | ТН           | FR    |
| FERS           |     |        |        |        |     |      | i.  |         |    |    | 1   | 2    | 3            | 4  | 5  |    |    |      |      | 1            | 2     |
|                | 2   | З      | 4      | 5      | 6   | 7    | 8   |         | 6  | 7  | 8   | 9    | 10           | 11 | 12 | 4  | 5  | 6    | 7    | 8            | 9     |
| AY AY          | 9   |        | 11     |        |     | 14   | 15  |         | 13 | 14 | 15  | 16   | 17           | 18 | 19 | 11 | 12 | 13   | 14   | 15           | 16    |
|                | 76  |        | 18     | 19     | 20  | 21   | 22  |         | 20 | 21 | 22  | 23   | 24           | 25 | 26 | 18 | 19 | 20   | 21   | 22           | 23    |
| NT             | 23  | 24     | 25     | 26     | 27  | 28   | 29  |         | 27 | 28 | 29  | 30   |              |    |    | 25 | 26 | 27   | 28   | 29           | 30    |
| ES             | 30  | 31     |        |        |     |      |     |         |    |    |     |      |              |    |    |    |    |      |      |              |       |
| •              |     |        |        |        |     |      |     |         |    |    |     |      |              |    |    |    |    |      |      |              |       |
|                | Scl | hedule | ed Tra | nsfers |     |      |     |         |    |    |     |      |              |    |    |    |    |      | s    | show s       | Searc |

#### Then select Cancel Series.

| Edit Series                |                              |
|----------------------------|------------------------------|
| Amount                     | \$378.12                     |
| From Account               | CHECKING - 8670-0009         |
| To Account                 | 2012 GMC LIGHT D - 8670-0050 |
| Frequency                  | Monthly                      |
| Start Date                 | 10/20/2016                   |
| Reason                     | Monthly Loan Payment         |
| Next Transfer              |                              |
| NOV<br>20<br>2016 \$378.12 | Skip Transfer                |
| Cancel Series              | Cancel Save                  |

The following pop-up will display. Select **Yes** to permanently delete transfer.

#### Are you sure?

Clicking 'Yes' will remove this transfer or transfer series from the system permanently. Do you wish to continue?

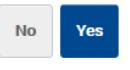

The following confirmation will display. All scheduled transfers will be removed from the calendar.

| BOARD          | Tra | ans | fer | S     |     |      |     |         |    |    |     |      |              |    |    |    | 1  | 3    |      |              | 0  | He |
|----------------|-----|-----|-----|-------|-----|------|-----|---------|----|----|-----|------|--------------|----|----|----|----|------|------|--------------|----|----|
| 2              | Qu  | ick | Cla | ssic  | Sc  | hedu | led | History |    |    |     |      |              |    |    |    |    |      |      |              |    |    |
| NTS &<br>IENTS |     |     | Oc  | tober | '16 |      |     |         |    |    | Nov | embe | <b>r</b> '16 |    |    |    |    | Dece | embe | <b>r</b> '16 |    |    |
|                | SU  | мо  | TU  | WE    | TH  | FR   | SA  |         | SU | МО | ΤU  | WE   | TH           | FR | SA | SU | MO | ΤU   | WE   | TH           | FR |    |
|                |     |     |     |       |     |      |     |         |    |    | 1   | 2    | 3            | 4  | 5  |    |    |      |      | 1            | 2  |    |
| Í              |     | 3   | 4   | 5     | 6   | 7    | 8   |         | 6  | 7  | 8   | 9    | 10           | 11 | 12 | 4  | 5  | 6    | 7    | 8            | 9  |    |
|                | 9   |     |     | 12    |     | 14   |     |         | 13 | 14 | 15  | 16   | 17           | 18 | 19 | 11 | 12 | 13   | 14   | 15           | 16 |    |
|                | 16  |     | 18  | 19    | 20  | 21   | 22  |         | 20 | 21 | 22  | 23   | 24           | 25 | 26 | 18 | 19 | 20   | 21   | 22           | 23 |    |
|                | 23  | 24  | 25  | 26    | 27  | 28   | 29  |         | 27 | 28 | 29  | 30   |              |    |    | 25 | 26 | 27   | 28   | 29           | 30 |    |
| L              | 30  | 31  |     |       |     |      |     |         |    |    |     |      |              |    |    |    |    |      |      |              |    |    |

#### Scheduled

Scheduled transfers will show the monthly amount, the date the transfer starts, the date the transfer ends and the reason, if one was entered.

| Ira | ans       | ter    | 5              |               |                  |    |         |    |        |        |        |              |       |            |         |    |      |      |              | ?    |
|-----|-----------|--------|----------------|---------------|------------------|----|---------|----|--------|--------|--------|--------------|-------|------------|---------|----|------|------|--------------|------|
| Qu  | ick       | Cla    | ssic           | Sc            | hedu             | ed | History |    |        |        |        |              |       |            |         |    |      |      |              |      |
|     |           | Oct    | ober           | '16           |                  |    |         |    |        | Nove   | embe   | <b>r</b> '16 |       |            |         |    | Dece | embe | <b>r</b> '16 |      |
| SU  | MO        | TU     | WE             | TH            | FR               | SA |         | SU | MO     | TU     | WE     | TH           | FR    | SA         | SU      | MO | ΤU   | WE   | ТН           | FR   |
|     |           |        |                |               |                  | 1  |         |    |        | 1      | 2      | 3            | 4     | 5          |         |    |      |      | 1            | 2    |
| 2   | 3         | 4      | 5              | 6             | 7                | 8  |         | 6  | 7      | 8      | 9      | 10           | 11    | 12         | 4       | 5  | 6    | 7    | 8            | 9    |
| 9   | 10        | 11     | 12             | 13            | 14               | 15 |         | 13 | 14     | 15     | 16     | 17           | 18    | 19         | 11      | 12 | 13   | 14   | 15           | 16   |
| 16  | 17        | 18     | 19             | 20            | 21               | 22 |         | 20 | 21     | 22     | 23     | 24           | 25    | 26         | 18      | 19 | 20   | 21   | 22           | 23   |
| 23  | 24        | 25     | 26             | 27            | 28               | 29 |         | 27 | 28     | 29     | 30     |              |       |            | 25      | 26 | 27   | 28   | 29           | 30   |
| 30  | 31        |        |                |               |                  |    |         |    |        |        |        |              |       |            |         |    |      |      |              |      |
|     |           |        |                |               |                  |    |         |    |        |        |        |              |       |            |         |    |      |      | 10           |      |
| Scl | nedule    | ed Tra | nsfers         |               |                  |    |         |    |        |        |        |              |       |            |         |    |      |      | show S       | Sear |
| 2   | 10V<br>25 | SAV    | NGS -<br>CKING | - 8670<br>867 | -0000<br>10-0009 | 2  |         |    | \$500. | .00 Me | n 10/2 | 5/2016       | and e | nds on 10/ | 25/2017 |    |      |      | Fdi          | it S |

Select Edit Series to change amount, skip next scheduled transfer, or cancel entire series. Click Save.

| Edit Series        |                            |
|--------------------|----------------------------|
| Amount *           | 500.00                     |
| From Account       | SAVINGS - <i>8670-0000</i> |
| To Account         | CHECKING - 8670-0009       |
| Frequency          | Monthly                    |
| Start Date         | 10/25/2016                 |
| Reason             | bills                      |
|                    |                            |
| Next Transfer      |                            |
| NOV<br>25 \$500.00 | Skip Transfe               |

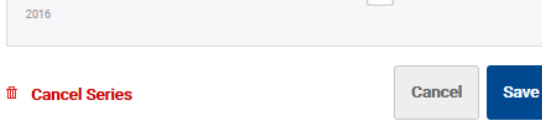

Use **Search** to locate a scheduled transfer.

| l | Tra                 | ans                        | fer                   | 5      |     |         |         |         |    |    |     |      |              |    |    |    |    |      |      |              | 0     | Help |
|---|---------------------|----------------------------|-----------------------|--------|-----|---------|---------|---------|----|----|-----|------|--------------|----|----|----|----|------|------|--------------|-------|------|
|   | Qu                  | ick                        | Cla                   | ssic   | Sc  | hedu    | ed      | History |    |    |     |      |              |    |    |    |    |      |      |              |       |      |
|   |                     |                            | Oct                   | ober   | '16 |         |         |         |    |    | Nov | embe | <b>r</b> '16 |    |    |    |    | Dece | embe | <b>r</b> '16 |       |      |
|   | SU                  | MO                         | ти                    | WE     | тн  | FR      | SA      |         | SU | MO | τu  | WE   | TH           | FR | SA | SU | MO | τu   | WE   | ΤH           | FR    | SA   |
|   |                     |                            |                       |        |     |         | 3       |         |    |    | 1   | 2    | 3            | 4  | 5  |    |    |      |      | 1            | 2     | 3    |
|   | 2                   | 3                          | 4                     | 5      | 6   |         | 8       |         | 6  | 7  | 8   | 9    | 10           | 11 | 12 | 4  | 5  | 6    | 7    | 8            | 9     | 10   |
|   | 9                   |                            | 31                    | 12     |     | 14      |         |         | 13 | 14 | 15  | 16   | 17           | 18 | 19 | 11 | 12 | 13   | 14   | 15           | 16    | 17   |
|   | 16                  |                            | 18                    | 19     |     |         |         |         | 20 | 21 | 22  | 23   | 24           | 25 | 26 | 18 | 19 | 20   | 21   | 22           | 23    | 24   |
|   |                     | 24                         | 25                    | 26     | 27  | 28      | 29      |         | 27 | 28 | 29  | 30   |              |    |    | 25 | 26 | 27   | 28   | 29           | 30    | 31   |
|   | 30                  | 31                         |                       |        |     |         |         |         |    |    |     |      |              |    |    |    |    |      |      |              |       |      |
|   | Sch<br>Fror<br>To J | nedule<br>m Acco<br>Accour | ed Tran<br>ount<br>nt | nsfers | [   | All Acc | counts  | 6<br>6  |    | >  |     | S    | ort By       |    |    |    |    |      |      | Hide :       | Searc | h *  |
|   | Sea                 | rch Da                     | tes                   |        |     | 10/25   | /16 - 1 | /31/17  |    |    |     |      |              |    |    |    |    |      |      | _            |       |      |

## History

This tab displays transfers that have been completed on the account.

SUCCEEDED

The green box indicates that the transfer was successful

| DASHBOARD                | Transfers                                                  | 12                                                                                                    | Help          |
|--------------------------|------------------------------------------------------------|----------------------------------------------------------------------------------------------------|---------------|
| 6                        | Quick Classic Scheduled History                            | <u>.</u>                                                                                                    |               |
| ACCOUNTS &<br>STATEMENTS | Transfer History                                           |                                                                                                    | Show Search * |
| TRANSFERS                | 0CT SAVINGS - 9670-0000<br>2016 CHECKING - 8670-0009       | \$500.00 Monthly                                                                                                    | View Details  |
|                          | CHECKING - 8670-0009<br>25<br>3016 SAVINGS - 8670-0000     | \$142.00 Weekly<br>\$7 Started on 10/25/2016 and ends on 10/27/2016<br>Reason: Saving Money<br>Success: (Confirmation # 08140141035376) | View Details  |
| SERVICES                 | 0CT SAVINGS - 8670-0000<br>25 CHECKING - 8670-0009<br>2016 | \$300.00 One Time<br>\$7 Started on 10/25/2016<br>Reason: bills<br>Success: (Confirmation # 08140141035315)                             | View Details  |
|                          | CHECKING - 8670-0009<br>2016 SAVINGS - 8670-0000           | \$60.00 One Time<br>কী Started on 10/25/2016 SUCCER                                                                                     | View Details  |

## View Transfer History

Complete fields to view transfer history.

| Tran       | sfers     |                    |                      |                                        |               | * E 0              |
|------------|-----------|--------------------|----------------------|----------------------------------------|---------------|--------------------|
| Quick      | Classic   | Scheduled History  |                      |                                        |               |                    |
| Transfe    | r History |                    |                      |                                        |               | Hide Searc         |
| From Ac    | count     | All Accounts       | ~                    | Status                                 | Any           | ~                  |
| To Acco    | unt       | All Accounts       | ~                    | Sort By                                |               | ~                  |
| Search D   | ates      | 7/25/16 - 10/25/16 |                      |                                        |               |                    |
|            |           |                    |                      |                                        |               | View All Sea       |
| OCT        |           | 9670 0000          | Aron 0               |                                        |               |                    |
| 25<br>2016 | CHECKING  | - 8670-0009        | \$500.00<br>员 Starte | D Monthly<br>ed on 10/25/2016 and ends | on 10/25/2017 | View Deta          |
|            |           |                    | Success:             | on: bills<br>(Confirmation # 081401410 | 035377)       |                    |
| 0CT        | CHECKING  | - 8670-0009        | \$142.00             | 0 Weekly                               |               |                    |
| 2016       | SAVINGS - | 8670-0000          | Starte               | ed on 10/25/2016 and ends              | on 10/27/2016 | CEEDED View Detail |

## **Bill Pay**

Select Bill Pay from the Dashboard.

**Multipay:** Pay multiple bills at the same time.

Classic Pay: Schedule a one time or recurring payment to a person or business.

**Scheduled:** See payments that have been scheduled.

History: See payment history and search for a sent payment.

**Payees:** Show all payees that have been set up. View summary and detailed information about payees and add payees.

**eBills:** Show any payees that are eligible for eBills. View summary information, enroll, un-enroll, and edit eBills, and manage autopay.

**Quick Pay:** Make a one-time payment to a person or business. Only active (favorite) payees are listed on the Quick Pay screen (designate active payees on the Payees screen).

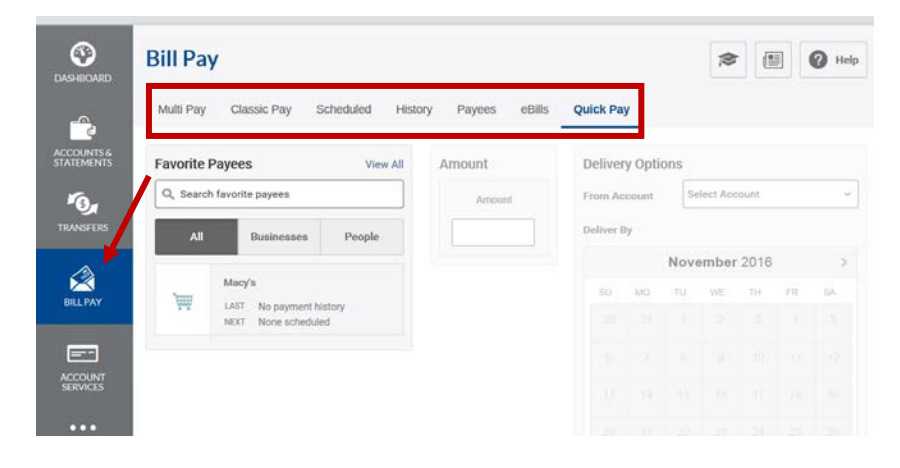

#### Add a Payee Select Payees

Select Payees.

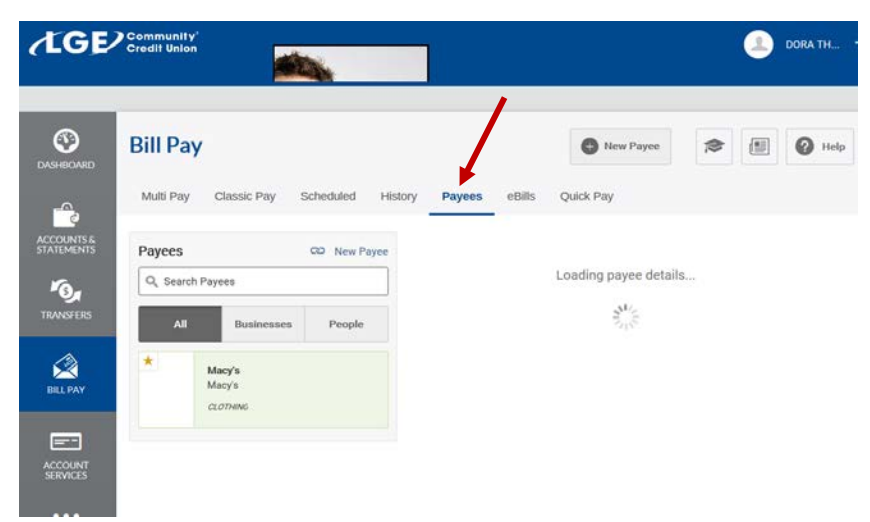

Click New Payee.

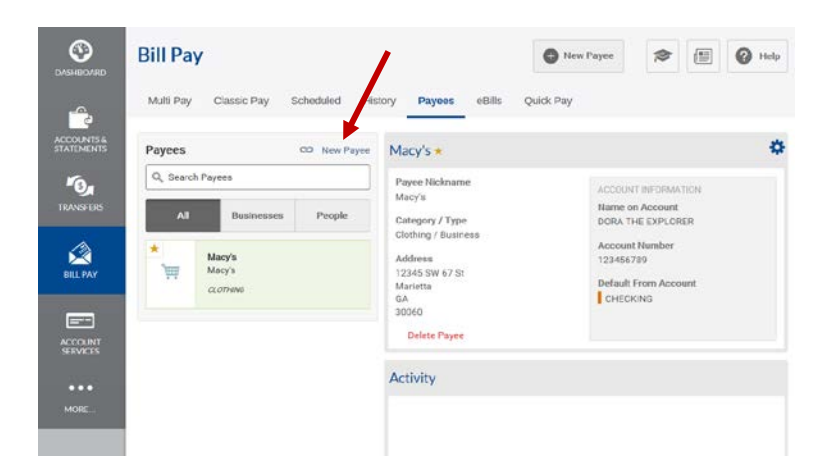

Choose Business or Person and complete fields. Click Next.

| Ad                        | d Payee                 |
|---------------------------|-------------------------|
|                           |                         |
| l'm                       | paying a                |
| Business                  | Person                  |
|                           |                         |
| Name Of Business *        | Δs it annears on a hill |
| Payee Zip Code *          | Zin code of the navee   |
| Payee Category *          | Select Category v       |
| Default Funding Account * | Select Account v        |
| -                         |                         |
| Account Number 2 *        | As it annears on a bill |
| Confirm Account Number *  |                         |
|                           |                         |
|                           | Cancel Next             |

#### Delete a payee

Click Delete Payee.

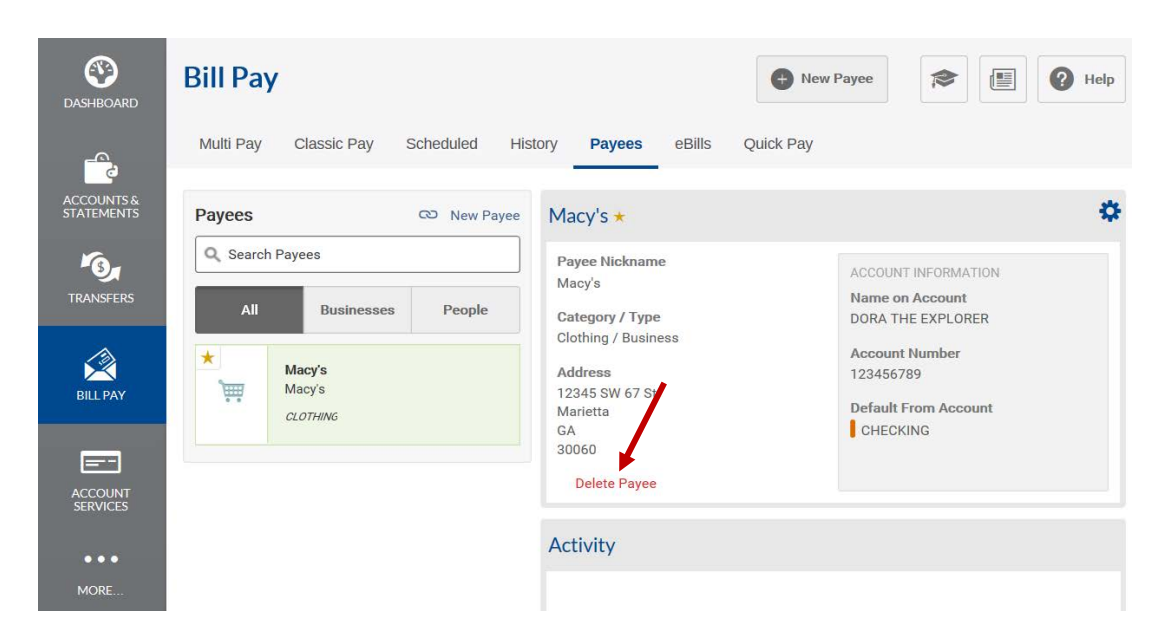

Delete Payee confirmation box will appear. Click Delete Payee.

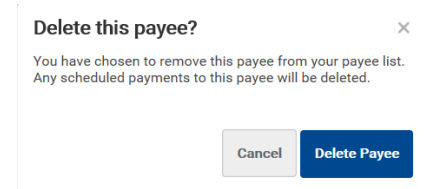

#### **Edit a Payee**

Click gear next to the payee you wish to edit.

| (<br>Dashboard           | Bill Pay                               | 😁 Ne                                        | w Payee 🔊 📳 🖉 Help                                          |
|--------------------------|----------------------------------------|---------------------------------------------|-------------------------------------------------------------|
| <u>م</u>                 | Multi Pay Classic Pay Scheduled Hi     | story Payees eBills Quick Pay               |                                                             |
| ACCOUNTS &<br>STATEMENTS | Payees 💿 New Payee                     | Macy's <b>*</b>                             | ٥                                                           |
| TRANSFERS                | Q Search Payees  All Businesses People | Payee Nickname<br>Macy's<br>Category / Type | ACCOUNT INFORMATION<br>Name on Account<br>DORA THE EXPLORER |
| BILL PAY                 | Macy's<br>Macy's<br><i>CLOTHING</i>    | Address<br>12345 SW 67 St<br>Marietta       | Account Number<br>123456789<br>Default From Account         |
|                          |                                        | 30060<br>Delete Payee                       | CHECKING                                                    |
| ● ● ●<br>MORE            |                                        | Activity                                    |                                                             |

Edit payee address or other details (such as Name on Account, Account Number, Payee Category, etc) and click Save Payee.

| Addres                                                            | s Details                |
|-------------------------------------------------------------------|--------------------------|
| PayeeName *                                                       | Macy's                   |
| AddressLine1 *                                                    | 12345 SW 67 St           |
| AddressLine2                                                      |                          |
| City *                                                            | Marietta                 |
| State *                                                           | Georgia ~                |
| Nickname *                                                        | Macy's                   |
| NameOnAccount *                                                   | DORA THE EXPLORER        |
| ApplyToAccountNumber *                                            | 123456789                |
| Payee Category *                                                  | Clothing ~               |
| From Account *                                                    | CHECKING                 |
| Payee Image                                                       | L Upload Image           |
| By default, the system will assi<br>image based on the payee cate | gn an<br>gory.           |
| Favorite?                                                         | Shown In Quick/Multi Pay |
|                                                                   |                          |

#### **Research a Payment**

Select History and click Show Search.

| DASHBOARD               | Bill Pay                                                        | \$<br>Help    |
|-------------------------|-----------------------------------------------------------------|---------------|
| -                       | Multi Pay Classic Pay Scheduled History Payees eBills Quick Pay |               |
| ACCOUNTS&<br>STATEMENTS | Bill Payment History                                            | Show Search * |
| TRANSFERS               | There are no payments to show.                                  |               |
| BILL PAY                |                                                                 |               |

## **Account Services**

How to place a Stop Payment, Reorder Checks and Check Withdrawal

#### **Stop Payment**

Select Stop Payment and click New Stop Pay Request.

| OASHBOARD             | Account Services Stop Payment Reorder Checks Check Withdrawal      | relp                 |
|-----------------------|--------------------------------------------------------------------|----------------------|
|                       | Stop Payment Requests You currently have no stop payment requests. | New Stop Pay Request |
| TRANSFERS<br>BILL PAY |                                                                    |                      |
|                       |                                                                    |                      |

Complete fields and click **Search** to verify check has cleared. If it has not cleared, check box **I Agree** and select **Submit Request**.

Add Stop Payment Request

| Account *                                                               | Select Account                                                                                         | ·         |
|-------------------------------------------------------------------------|----------------------------------------------------------------------------------------------------|-----------|
| Check Number                                                            | Range                                                                                                  |           |
| Check Date                                                              |                                                                                                    |           |
| Amount                                                                  |                                                                                                    |           |
| Search for matching trans                                               | actions before stopping payment.                                                                       | Search    |
| Payee Name                                                              |                                                                                                    |           |
| Remarks                                                                 |                                                                                                    |           |
| By checking <i>'I Agree'</i> and c<br>read and agree to the <u>Stop</u> | licking 'Submit Request', I acknowledge that I h<br><u>Payment Policy</u> of LGE Community Credit Unio | ave<br>n. |
| I Agree *                                                               |                                                                                                    |           |
|                                                                         | Cancel Submit Re                                                                                       | quest     |

The following confirmation will display.

| Stop F                   | Payment successfully created.                | Surve.                                                       |
|--------------------------|----------------------------------------------|--------------------------------------------------------------|
| DASHBOARD                | Account Services                             | 🖈 📳 🖉 Help                                                   |
|                          | Stop Payment Reorder Checks Check Withdrawal |                                                              |
| ACCOUNTS &<br>STATEMENTS | Stop Payment Requests                        | New Stop Pay Request                                         |
| TRANSFERS                | \$100.00<br>CHECKING -***08000009            | Check Date: 11/8/2016<br>Stop Pay Reason: No Reason Provided |

## Order/Reorder Checks

Select Reorder Checks and click Order Checks.

| DASHBOARD                | Account Services                                                                                                    | >       |          | P Help  |
|--------------------------|----------------------------------------------------------------------------------------------------|---------|----------|---------|
| <b>6</b>                 | Stop Payment Reorder Checks Check Withdrawal                                                                                                    |         |          |         |
| ACCOUNTS &<br>STATEMENTS | Order Checks                                                                                                    |         |          | 1       |
| TRANSFERS                | Reorder checks online by selecting "Order Checks" below. You'll need a checkbook from your previous check order to o<br>you have any questions, please send us a secure message by selecting "Ask a Question" below. | omplete | the proc | ess. If |
| BILL PAY                 | Ask a Ques                                                                                                    | tion or | Order    | Checks  |
|                          |                                                                                                    |         |          |         |

Select checks for order.

| Community Credit Union                                                                                          |                                                        |                                                           |                     |                    |                            |                               | Log Out   Order Sta | tus   Contact Us   Chat   Esp |
|----------------------------------------------------------------------------------------------------|--------------------------------------------------------|-----------------------------------------------------------|---------------------|--------------------|----------------------------|-------------------------------|---------------------|-------------------------------|
| PERSONAL PRODUCTS<br>Personal Products                                                                          | CUSTOMER SERVICE                                       |                                                           |                     |                    |                            |                               |                     | Shopping Cart                 |
| Personal Checks                                                                                                 | Personal Products                                      | On Fabruary 24, 2015, you<br>Doter<br>Price New Design of | ordered: America Th | e Beautiful - Dupl | E Union Apply<br>Now!      | 7                             |                     |                               |
| <ul> <li>Fun &amp; Frivolous</li> <li>Just Checks</li> <li>Warner Bros.</li> <li>Nature &amp; Scenic</li> </ul> | Personal Checks                                        | View Al                                                   | Home Offic          | e/Desk Product     | S View All                 | Accessories                   | Labels              | Vsw Al                        |
| Art & Cuture                                                                                                    | Security Products<br>That Help Protect<br>Your Mentity | Inspirational                                             | Desk End Stub       | Desk Register      | Desk Register<br>Ringbound | Checkbook<br>Covers & Wallets | a state             | Registers                     |

#### **Check Withdrawal**

Withdraw funds by check by completing the following fields. Check will be issued to registered online banking user and mailed to address on account.

| DASHBOARD           | Account Serv          | vices                                                | No Help |
|---------------------|-----------------------|------------------------------------------------------|---------|
|                     | Stop Payment Re       | eorder Checks Check Withdrawal                       |         |
| STATEMENTS          | Check Withdrawal      |                                                      |         |
| TRANSFERS           | Withdraw funds by che | eck to send yourself a check for a specified amount. |         |
| 110                 | From Account *        | Select Account ~                                     |         |
| BILL PAY            | Amount *              | Max: \$999,999.99                                    |         |
|                     | Payable To:           | MATTHEW TRENT GILBERT                                |         |
| ACCOUNT<br>SERVICES |                       |                                                      | Submit  |

The following message will display if funds are not available.

| DASHBOARD                | Account Services 🔊 📳 🖉 Help                                                                                                    |
|--------------------------|----------------------------------------------------------------------------------------------------|
| 6                        | Stop Payment Reorder Checks Check Withdrawal                                                                                                    |
| ACCOUNTS &<br>STATEMENTS | A There was a problem submitting your request. Please fix the following errors and resubmit your request.                                                                 |
|                          | <ul> <li>The total withdrawal amount exceeds the available balance of your chosen account. Please choose a different account or adjust your requested balance.</li> </ul> |
| <u>An</u>                | Check Withdrawal                                                                                                    |
| BILL PAY                 | Withdraw funds by check to send yourself a check for a specified amount.                                                                                                  |
| ===                      | From Account * CHECKING ~                                                                                                    |
| SERVICES                 | Amount * 10.00 Max: \$999,999.99                                                                                                    |
|                          | Payable To: MATTHEW TRENT GILBERT                                                                                                    |
| CENTER                   | Submit                                                                                                    |

If funds are available, click **Yes** to confirm issue of check.

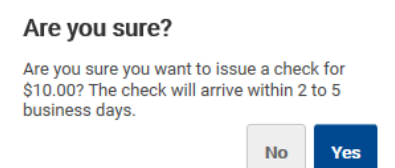

## More

More tab displays Contact Center, Manage Cards, High Rate Checking, Investments, Courtesy Pay, and Widget Options.

| DASHBOARD           | Dashboard                                                     |                      | <b>*</b>                   | P Help        |
|---------------------|---------------------------------------------------------------|----------------------|----------------------------|---------------|
|                     | Your payment of \$104.00 is due in 5 days                     | Pay Now              | Last 15 days               | <b>‡</b><br>~ |
| TRANSFERS           | My Accounts                                                   | ¢                    |                            | ala           |
| ~                   | Checking                                                      | \$264.25             | Next <b>15</b> days        | \$            |
| BILL PAY            | HIGH RATE CHECKI<br>85900009                                  | \$264.25<br>\$299.89 | ⑤ 5 pending transactions - | \$84.30 ~     |
| ==                  | Savings                                                       | \$180.70             | Quick Links                |               |
| ACCOUNT<br>SERVICES | BASE SAVINGS                                                  | ≜ \$0.00             | //www.lgeccu.org           | ď             |
|                     | 🖂 🛱 🎁 📶                                                       | 2 4                  | *                          |               |
| MORE                | CONTACT MANAGE HIGH RATE INVESTMENTS<br>CENTER CARDS CHECKING | COURTESY PAY WID     | IONS                       |               |

#### **Contact Center**

Select **Contact Center** to access secured messaging. View messages in Inbox and Sent items and Compose a new message.

| COMPARISON Protect Your Biggest Investments.<br>Get an auto or home insurance quote.<br>Get a Quote | MATTHE V                                                        |
|----------------------------------------------------------------------------------------------------|-----------------------------------------------------------------|
| Contact Center                                                                                      | <ul> <li>Messages</li> <li>Settings</li> <li>Log Out</li> </ul> |
| ACCOUNTS & Choose action for selected                                                               |                                                                 |
| TRANSFERS<br>BILL PAY                                                                               |                                                                 |
|                                                                                                    |                                                                 |

#### Manage Cards

Select **Manage Cards** for card options. Personalize your card, change daily card limit, or replace, block, or close card permanently.

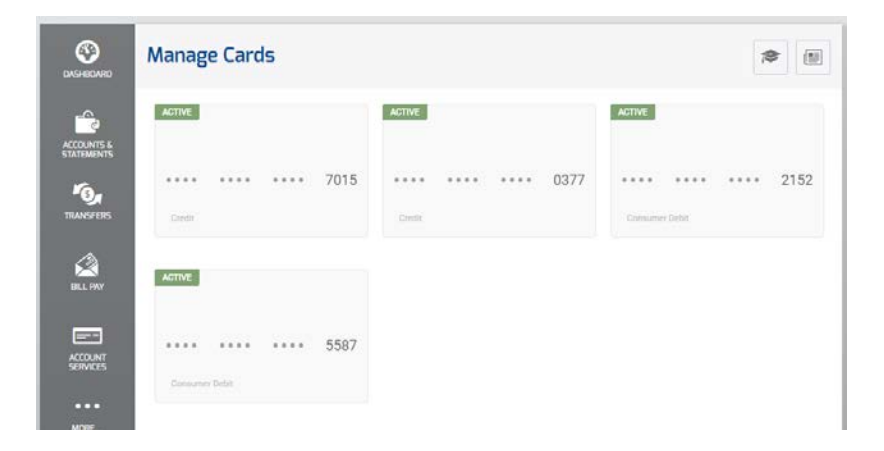

Click the card or hover and click the down arrow when it displays to see card options.

| CASHEGARD  | Manage Cards   |        |                  | *      |
|------------|----------------|--------|------------------|--------|
|            | ACTIVE         | ACTIVE | ACTIVE           |        |
| STATEMENTS |                | 7015   | •• 0377 •••• ••• | • 2152 |
| TRANSFERS  | Gredit         | Credit | Consumer Debit   |        |
| KALL HAY   | AGTIVE         |        |                  |        |
|            |                | 5587   |                  |        |
| SERVICES   | Consumer Debit |        |                  |        |
| •••        |                |        |                  |        |

To change a card limit, select the radio button next to the limit to be changed. Limits are only increased for the day and will be reset at the end of the day.

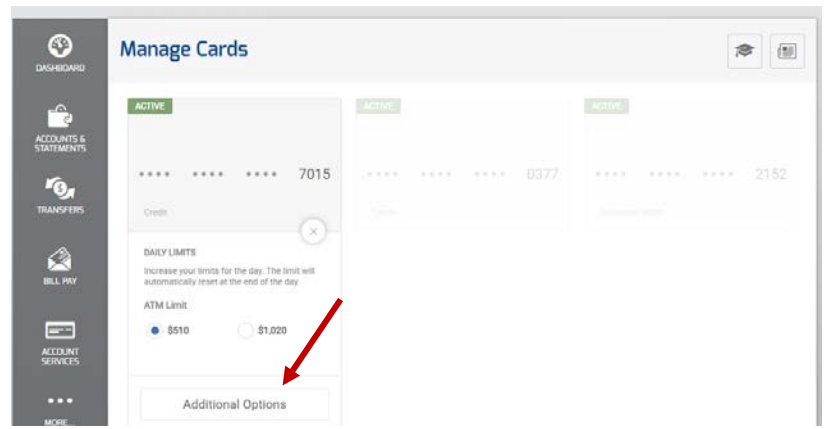

*Note:* Any changes made to limits, foreign transactions, and card maintenance will be updated immediately.

#### **Additional Options**

Select Additional Options to order a personalized card, or to replace, block, or permanently close a card.

| Additional Card Options                                                                                                    | ×             |
|----------------------------------------------------------------------------------------------------|---------------|
| Here you can replace, request a physical replacement, block, or close your card permane<br>PERSONALZE                                                                                                    | ently.        |
| Design my own card<br>I would like to personalize my debit card                                                                                                    | ď             |
| REPLACEMENT OPTIONS                                                                                                    |               |
| Lost (replacement card will have a new number)<br>I have lost my card and I need a new card.                                                                                                    | >             |
| Stolen (replacement card will have a new number)<br>My card was stolen and I need a new card                                                                                                    | >             |
| Misplaced (replacement card will have a new number)<br>I have misplaced my card and need to order a new one.                                                                                                    | >             |
| Damaged (card number remains active)<br>My card is damaged and I need a replacement card.                                                                                                    | >             |
| ELOCK OR CLOSE YOUR CARD<br>You can place a temporary block onto your VISA Debit Card. It will remain visible in your<br>Cards' section, but can not be used. You can unblock your VISA Debit Card at any time to<br>hovering over the blocked card Closing your VISA Debit Card or VISA Credit Card will<br>permanently remove the card and its ability to be used.<br>So Block this card So Close this card | *Manage<br>vy |
|                                                                                                    | Cancel        |

#### Design Your Own Card (DYOC)

Upload an image (or select from library) and design custom Visa debit or credit card.

#### **Block or Close Your Card**

Place a temporary block by selecting **Block this card**. It will remain visible in Manage Cards section, but cannot be used.

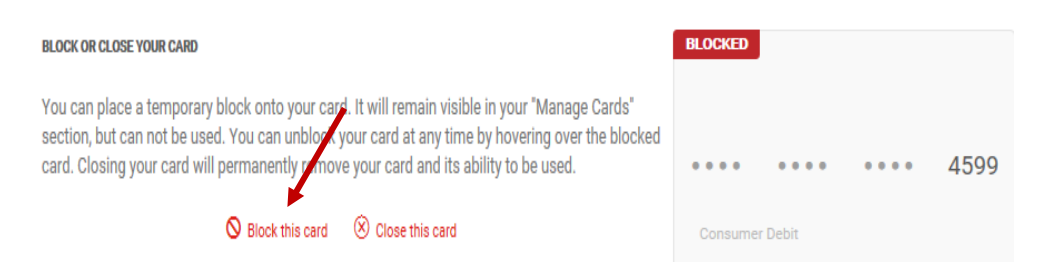

Unblock card by hovering over blocked card and selecting **Unblock** in the Manage Cards section. This immediately reactivates a card.

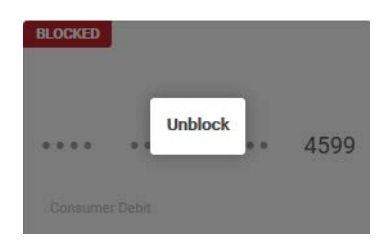

Closing card will permanently remove card and its ability to be used.

#### Select Close this card. Then select Close this card again to confirm. This will close the card immediately.

|                                                                                                    | Close this card                                                                                                    | c |
|----------------------------------------------------------------------------------------------------|----------------------------------------------------------------------------------------------------|---|
|                                                                                                    | EXPECTED DELIVERY DATE November 29, 2016                                                                                                    |   |
| BLOCK OR CLOSE YOUR CARD                                                                                                    | PLEASE CONSIDER                                                                                                    |   |
| You can place a temporary block onto your card. It will remain visible in your "Manage Cards" section, but can not be used. You can unblock your card at any time by hovering over the blocked card. Closing your card will permanently remove your card and it ability to be used. | <ul> <li>You will no longer be able to use this current card number.</li> <li>This card will no longer be visible from your "Manage Cards" section.</li> <li>This action is not reversable.</li> </ul> | / |
| Solution Block this card                                                                                                    | Cancel Close this card                                                                                                    |   |

#### Lost/Stolen/Misplaced/Damaged Card

Select Lost (replacement card will have a new number) if card was lost and a new card is needed.

| Report Card as Lo                                                                                                    | st                   | ×                 |
|----------------------------------------------------------------------------------------------------|----------------------|-------------------|
| EXPECTED REPLACEMENT DATE                                                                                                    |                      |                   |
| November 10, 2016                                                                                                    |                      |                   |
| PLEASE CONSIDER                                                                                                    |                      |                   |
| • Your card will become <b>closed</b> once it is claimed as lost.                                                               |                      |                   |
| <ul> <li>You will no longer be able to use this current card number<br/>be visible from your "Manage Cards" section.</li> </ul> | er for purchases as  | it will no longer |
| • The replacement card will have a <b>new card number</b> to be                                                                 | e used for future pu | rchases.          |
|                                                                                                    |                      |                   |

Select Stolen (replacement card will have a new number) if card was stolen and a new card is needed.

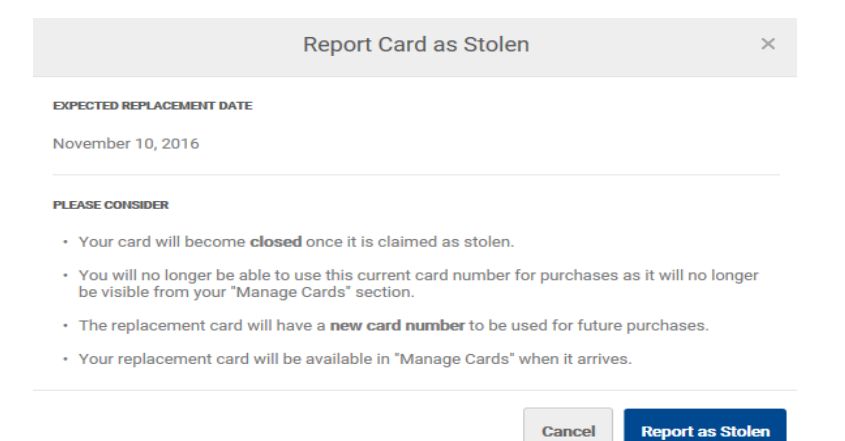

Select **Misplaced** (replacement card will have a new number) if card was misplaced and a new card is needed.

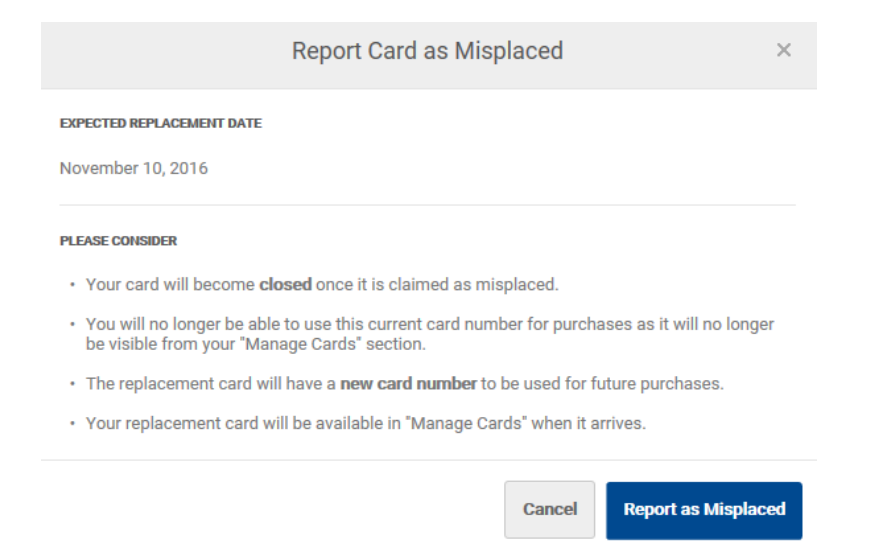

Select Damaged (card number remains active) if card is damaged and a replacement card is needed.

| Report Card as Damaged                                                                                                    | ×     |
|----------------------------------------------------------------------------------------------------|-------|
| EXPECTED REPLACEMENT DATE                                                                                                    |       |
| November 10, 2016                                                                                                    |       |
| PLEASE CONSIDER                                                                                                    |       |
| Your card will not be closed once it is claimed as damaged.                                                                    |       |
| <ul> <li>You will be able to use this current card number for purchases while your phyiscal car<br/>being replaced.</li> </ul> | d is  |
| The replacement card will have the same card number to be used for future purchas                                              | es.   |
| Cancel Report as Da                                                                                                    | maged |

## High Rate Checking

View status of High Rate Checking account.

| <b>*</b> 3, |                                                                |          |              |                | 1/29/2016-2/26/2016     | FEB | ^ |
|-------------|----------------------------------------------------------------|----------|--------------|----------------|-------------------------|-----|---|
| TRANSFERS   | HIGH RATE CHECKI - 8590-0009                                   |          |              |                | 2/29/2016 - 3/30/2016   | MAR |   |
|             | ATM Surcharge Benefits                                         |          |              |                | 3/31/2016 - 4/28/2016   | APR |   |
| BILL PAY    | ATM fees are eligible for a refund of up to \$10.00 per cycle. |          |              |                | 4/29/2016 - 5/30/2016   | MAY |   |
|             | CYCLE                                                          |          | REFU         | NDED           | 5/31/2016 - 6/29/2016   | JUN |   |
|             | Current Cycle                                                  |          | PEND         | NNG            | 6/30/2016 - 7/28/2016   | JUL |   |
| SERVILES    | 9/30/2016 - 10/28/2016                                         |          |              |                | 7/29/2016 - 8/30/2016   | AUG |   |
|             | Previous Cycle<br>8/31/2016 - 9/29/2016                        |          | \$4.9        | 95             | 8/31/2016 - 9/29/2016   | SEP |   |
| CUURTESTPAY |                                                                |          |              |                | 9/30/2016 - 10/28/2016  | OCT |   |
| •••         | Requirements for Dividend Rewards Benefits                     |          |              |                | 10/31/2016 - 11/29/2016 | NOV |   |
| MORE        | REQUIREMENT                                                    | REQUIRED | ACTUAL       | MET            | 11/30/2016 - 12/29/2016 | DEC |   |
|             | E-statements                                                   | YES      | NO           | ×              |                         |     |   |
|             |                                                                |          |              |                |                         |     |   |
|             | -                                                              |          |              |                |                         |     |   |
|             | CURRENT CYCLE 9/30/2016 - 10/28/2016                           |          |              |                |                         |     |   |
|             | Online Banking Accessed                                        | 1        | 285          | ~              |                         |     | ~ |
|             | Online Banking Accessed                                        | 1        | 285          | ~              |                         |     | ^ |
|             | ACH Transactions                                               | 1        | 0            | ×              |                         |     |   |
|             | Debit/Credit Card Transactions                                 | 20       | 0            | ×              |                         |     |   |
|             | Debit/Credit Card Amount Spent                                 | \$250.00 | \$0.00       | ×              |                         |     |   |
|             |                                                                | REQUIREM | ENTS NOT MET | ×              |                         |     |   |
|             | PREVIOUS CYCLE 8/31/2016 - 9/29/2016                           |          |              |                |                         |     |   |
|             | Online Banking Accessed                                        | 1        | 183          | ~              |                         |     |   |
|             | ACH Transactions                                               | 1        | 22           | ~              |                         |     |   |
|             | Debit/Credit Card Transactions                                 | 20       | 58           | ~              |                         |     |   |
|             | Debit/Credit Card Amount Spent                                 | \$250.00 | \$1,269.97   | ~              |                         |     |   |
|             |                                                                | REQU     | REMENTS MET  | 1              |                         |     |   |
|             |                                                                |          |              |                |                         | _   |   |
|             |                                                                |          |              |                |                         |     |   |
|             | © 2016 LGE Community Credit Union.<br>All Richts Reserved.     |          |              | Federall<br>An | y insured by the NCUA.  |     |   |
|             | Routing Number: 261171480                                      |          |              |                |                         |     | ~ |

#### Investments

View an account with LGE Investments and Retirement.

| DASHBOARD                | Investments 🔊 📳                                                                                                    |
|--------------------------|----------------------------------------------------------------------------------------------------|
| ACCOUNTS &<br>STATEMENTS | Currently, you do not have an account with our investment group. If you would like to open an investment account or would like to speak with an adviser, call us at 770-424-0060.                          |
|                          | Investment products and services offered through CUSO Financial Services, L.P. (Member FINRA/SIPC). Products are not<br>NCUA/NCUSIF or federally insured, not credit union guarantees, and may lose value. |
| BILL PAY                 | Please use the secure message system if you believe that you got this message in error or to submit any questions or concerns.                                                                             |
| ACCOUNT<br>SERVICES      |                                                                                                    |
|                          |                                                                                                    |
| MORE                     | CARDMANAGEMENT HIGHRATE INVESTMENTS COURTESY PAY WIDGET<br>OFECINIC                                                                                                    |

#### **Courtesy Pay**

Opt in or out of Courtesy Pay.

| DASHBOARD                                         | Courtesy Pay                                                                                                    |                                                                                                    |
|---------------------------------------------------|----------------------------------------------------------------------------------------------------|----------------------------------------------------------------------------------------------------|
| ACCOUNTS &<br>STATEMENTS<br>TRANSFERS<br>BILL PAY | Courtesy Pay is a service that allows LGE to pay an ACH or check item p<br>become overdrawn. It allows LGE Community Credit Union to provide a l<br>when an inadvertent overdraft occurs.<br>Courtesy Pay for ATM or Debit transactions is a service we provide with<br>presented against your checking account even if they cause the account<br>The Courtesy Pay limit includes any overdraft fees assessed.<br>See more | resented against your checking account even if it causes the account to<br>igher level of service to you by helping to protect your account and reputation<br>your affirmation. It allows us to pay ATM or Debit card transactions<br>to become overdrawn. Click here for additional information. |
| COURTESY<br>PAY<br>ACCOUNT<br>SERVICES            | COURTESY PAY FEE<br>\$30.00<br>PER TRANSACTION<br>If a transaction takes your account negative by \$25 or<br>less, we will not assess a paid NSF fee.                                                                                                    | ELIGIBLE TRANSACTION TYPES<br>ATM (with your affirmation)<br>Debit Transactions (with your affirmation)<br>Checks<br>Electronic Transactions (ACH)                                                                                                    |
| MORE                                              | Courtesy Pay for ATM or Debit<br>Opting in allows LGE to strive to pay ATM or Debit Card Transactions pro<br>means that your debit card will be declined if you have insufficient funds                                                                                                    | esented even if it causes the account to become overdrawn. <b>Opting out</b> to cover the amount of a transaction.                                                                                                    |

## Opt In/Out of Courtesy Pay

Opt in/out by selecting the **Opt In** toggle switch. Check box **I agree** and click **Save**.

🗌 l Agree 👩

Save

## Widget Options

Select **Widget Options** to return to Widgets in Settings.

| DASHBOARD                | Settings 🗢                                                                                                 |        | P Help      |
|--------------------------|----------------------------------------------------------------------------------------------------|--------|-------------|
| <u>6</u>                 | Profile Security Themes Widgets Contact Notifications Accounts                                             |        |             |
| ACCOUNTS &<br>STATEMENTS | Active                                                                                                    | Reorde | r Favorites |
| TRANSFERS                | Accounts & Statements<br>MyAccountsV2 (more)                                                               | *      | Remove      |
| BILL PAY                 | Transfers<br>TransferV2 (more)                                                                             | *      | Remove      |
| ACCOUNT<br>SERVICES      | Bill Pey<br>The Alkami bill pay widget (more)                                                              | *      | Remove      |
|                          | Account Services<br>Order new checks, stop payment on a check, or request a<br>withdrawal by check. (more) | *      | Remove      |
| MORE                     | CARDWANAGEMENT INVESTMENTS COURTESY PAY                                                                    | *      | Remove      |

## **Quick Links**

Select link under Quick Links to visit the LGE homepage, open a deposit account, apply for a loan, apply for a mortgage, skip a loan payment, or make a Visa balance transfer.

| -                   | Checking                           | \$0.00                       | NEAL IS UBYS                                   |            |
|---------------------|------------------------------------|------------------------------|------------------------------------------------|------------|
| BILL PAY            | CHECKING<br>69200009               | \$0.00<br>\$0.00             | There is no activity schedule<br>next 15 days. | ed for the |
| ==                  | Savings                            | -\$5.00                      |                                                |            |
| ACCOUNT<br>SERVICES | SAVINGS<br>63200000                | ▲ <b>-\$5.00</b><br>\$0.00 > | Quick Links                                    |            |
| •••                 | <b>S01 SPECIAL SAV</b><br>69200001 | \$0.00<br>\$0.00             | LGECCU Homepage                                | ď          |
|                     | Loans                              | \$40,000.00                  | Open Deposit Accounts                          | ď          |
| 200                 | NEW VEHICLE                        | \$40,000.00                  | Apply for a Loan                               | ď          |
|                     | 69200050                           |                              | Apply for a Mortgage/HELOC                     | ď          |
|                     | A available balance                |                              | Skip-A-Pay                                     | ď          |
|                     |                                    |                              | Visa Balance Transfer                          | ď          |

## View Debit/Credit Card Holds

#### View Debit Card or Credit Card pending transactions.

All pending transactions will be displayed on the Dashboard. Select down arrow for additional information about the pending transaction.

| Last <b>15</b> days     | <b>*</b>              |
|-------------------------|-----------------------|
| • 1 pending transaction | <b>☆</b><br>-\$5.29 ∨ |
| Quick Links             |                       |
| https://www.lgeccu.org  | ď                     |

Hover over the clock icon to display pending transactions. Click the clock icon to display posted transactions.

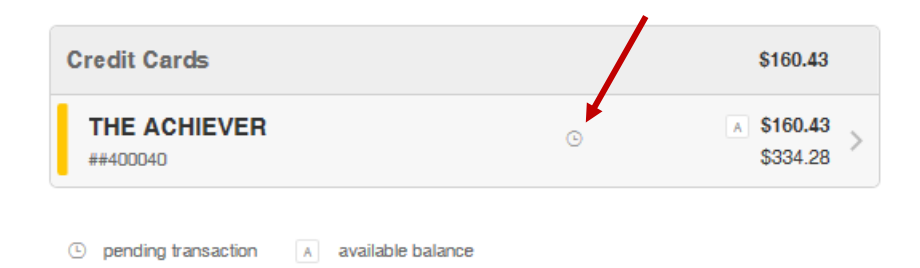

## See Pending ACH

Pending ACH amount displays under upcoming activity in Dashboard widget.

| DASHBOARD                | Dashboard                                                    |                          | Rep Help                           |
|--------------------------|--------------------------------------------------------------|--------------------------|------------------------------------|
| ACCOUNTS &<br>STATEMENTS | Your payment of \$301.28 is due today<br>SIGNATURE 2733-0053 | Pay Now                  | Last 15 days 🎄                     |
| TRANSFERS                | My Accounts                                                  | ¢                        |                                    |
| 2                        | Checking                                                     | -\$22.16                 | Next / days                        |
| BILL PAY                 | HRC ©                                                        | A -\$22.16<br>-\$22.16 > | ③ 1 pending transaction \$1,113.02 |

Click on  $\checkmark$  to view more information about the pending transaction.

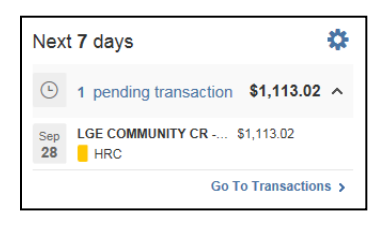

Pending ACH can also be found in Accounts & Statements widget.

| DASHBOARD                | Accounts & Statemen       | ts                                                     | A Help                            |
|--------------------------|---------------------------|--------------------------------------------------------|-----------------------------------|
| 4                        | Accounts Statements       |                                                        |                                   |
| ACCOUNTS &<br>STATEMENTS | All Accounts              | Checking                                               | Current Balance Available Balance |
| ·0,                      | Checking -\$22.16         | 1 account                                              | -\$22.16 - <b>\$22.16</b>         |
| TRANSFERS                | HRC & \$22.16             | Q. Search Son B                                        | y Default 🗸                       |
|                          | -                         |                                                        | 0                                 |
| BLL PAY                  | Loans<br>3 accounts       | PENOING TRANSACTIONS                                   |                                   |
|                          |                           | DATE DESCRIPTION                                       | ACCOUNT AMOUNT                    |
| ACCOUNT<br>SERVICES      | PRA . \$0.00<br>2733-0098 | SEP LGE COMMUNITY CR - DIRECT DEP<br>28 Allocationocos | HRC \$1,113.02                    |

*Note:* If account type is hidden, an ACH deposit or withdrawal will not display on main Dashboard. Click **Settings, Accounts**, and **Edit** button on account type to change. (Also see Widget instructions.)

| 8 🗐 🖉 Hel                  |          |               |         |         |        | gs       | ettin    |
|----------------------------|----------|---------------|---------|---------|--------|----------|----------|
|                            | Accounts | Notifications | Contact | Widgets | Themes | Security | Profile  |
|                            |          |               |         |         |        |          |          |
| 1 Link an External Account |          |               |         |         |        |          |          |
| 1 Link an External Account |          |               |         |         |        |          | Checking |

Uncheck mark Hide This Account. Click Save.

|                      | LGE HIGH RATE CHECKING - 2733-0009                                                                     |
|----------------------|----------------------------------------------------------------------------------------------------|
| Nickname             | HRC                                                                                                    |
|                      | (Maximum characters allowed: 25)                                                                       |
| Account Color        |                                                                                                    |
| de Account           | unt from wildoate such as Dashboard Mu Annunte Transfere                                               |
| o may note this acco | Il not lose any transaction data and it will all still be there should<br>ck and un-hide this account. |
| u decide to come ba  |                                                                                                    |

Note: If Pending Transactions are hidden, click op the gear under Next 7 days.

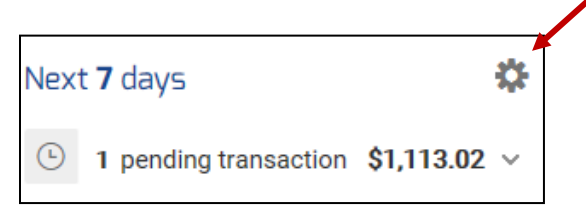

Check Pending Transactions box. Click Save.

| Dashboard Settings                                                                                                    |
|----------------------------------------------------------------------------------------------------|
| Upcoming Activity                                                                                                    |
| You can choose how many days of upcoming activity, and what types of<br>information you'd like displayed on your dashboard. |
| How many days?                                                                                                    |
| 7 ~                                                                                                    |
| What to display                                                                                                    |
| Choose which activities you'd like displayed.                                                                               |
| Bill Payments                                                                                                    |
| ✓ Transfers                                                                                                    |
| Pending Transactions                                                                                                    |
| ✓ Auto Draft Payments                                                                                                    |
|                                                                                                    |
| Cancel Save                                                                                                    |